# Finances & CommunityCareNB

SERVICE PROVIDERS

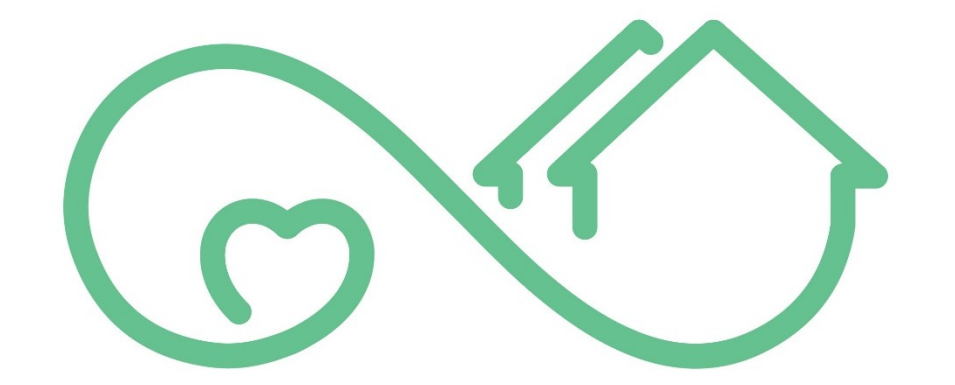

## Community Care NB Soins Communautaires

USER GUIDE

Version 0.2

## Table of Contents

| CONFIDENTIAL STATEMENT                                                    | 3  |
|---------------------------------------------------------------------------|----|
| Welcome to CommunityCareNB                                                | 4  |
| New Terminology & Statuses                                                | 5  |
| Quick Reference Guide (Step-by-Step)                                      | 7  |
| Detailed User Guide                                                       | 11 |
| Log In                                                                    | 12 |
| Homepage                                                                  | 13 |
| Service Confirmations                                                     | 14 |
| How to Create Service Confirmations                                       | 16 |
| How to Add/Edit Tax & HST GST ID                                          |    |
| Submitting for Small Batch of Services (Manual Entry)                     | 20 |
| Submitting for Large Batch of Services (CSV)                              | 22 |
| How to Download Service Confirmation Items & Provide Required Information |    |
| How to Upload Service Confirmation Items (CSV)                            | 25 |
| Validating Services Provided                                              | 27 |
| Failed Validation                                                         |    |
| Makes Changes to Individual Services                                      |    |
| Submitting Service Confirmations                                          |    |
| How to Submit Service Confirmations                                       |    |
| Correcting & Resubmitting Services that Failed Validation                 |    |
| Submitting Services that Failed Validation                                |    |
| Log a Change Request                                                      |    |
| Service Delivery Dashboard                                                |    |
| Service Delivery Reports                                                  | 44 |
| How to View Reports from Dashboard                                        |    |
| Export Reports                                                            | 47 |
| Refresh Data                                                              |    |
| Errors & Failed Validations                                               |    |
| Version & Document Control Table                                          | 55 |

## **CONFIDENTIAL STATEMENT**

The Department of Social Development is the author of this document. The intended purpose and use of this document is to support and train individuals who work in partnership with the Department, and who have been granted access. This document is confidential and solely for the use of the recipient and may not be reproduced or circulated without the Department of Social Development's written consent. If you are not the intended recipient, you may not disclose or use the information in this document in any way.

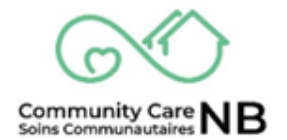

## Welcome to CommunityCareNB

CommunityCareNB is a digital platform for Service Providers to communicate with the Department of Social Development about services. We are building CommunityCareNB to make it easier to communicate with Social Development about services and to reduce errors and delays. To begin, CommunityCareNB is being used in South-Western NB and for clients with disabilities. CommunityCare will be expanded to include all Social Development clients and services over the next few years.

## In CommunityCareNB, the primary task for your organization will be to receive and respond to requests for services (called order summaries) and to confirm services for payment. This guide provides instructions to submit confirmations for payment.

CommunityCareNB has additional features that you may not need or use. Your organization may use CommunityCareNB to:

- Communicate with SD about <u>changes to services</u>.
- View Active and historical order information.
- View information using a Dashboard.

Instructions on how to use each of these features is presented below. To learn more about CommunityCareNB (what you need, notifications and basic navigation), refer to the <u>Appendix</u> at the end of the guide for more information

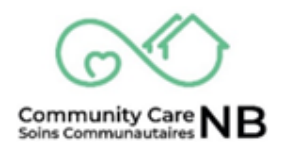

## **New Terminology & Statuses**

| New Terminology / Order Statuses | Also Known As / Definition                                                                                                    |
|----------------------------------|----------------------------------------------------------------------------------------------------|
| Order Summary                    | A summary of service request / requisition,<br>including all changes or amendments<br>made the original service.                                                                                                    |
| Order                            | Individual Service Request / Service<br>Requisition all found under the Order<br>Summary. This can include modifications<br>and amendments made by SD.                                                                                                    |
| Activated Status                 | This status means that the service has<br>been accepted by the service provider,<br>meaning they can now begin offering<br>services to the client.                                                                                                    |
| Terminated Status                | This status means that the services have<br>ended. Logging a request can still made for<br>direct communication with the SD Worker<br>and the service provider is still able to<br>invoice for services rendered.                                                                            |
| Offered Status                   | This status means that Social<br>Development has requested services, and<br>the order requires the service provider to<br>review and accept or decline. Please note,<br>not all services require service providers to<br>accept or decline and your organization<br>may not see this status. |
| Pending Status                   | This status means that a worker at Social<br>Development is adjusting a client's<br>service.                                                                                                    |
| Canceled Status                  | This order summary has been canceled. If<br>an order is cancelled, it is as though it was<br>never offered. This means that you cannot<br>bill for this service.                                                                                                    |

| Service Confirmation (SC)       | Previously referred to as an invoice, we are<br>now asking you to confirm services through<br>Service Confirmations. These are all<br>assigned unique numbers by the system<br>and where you manage Service<br>Confirmation Items.                                                                                   |
|---------------------------------|----------------------------------------------------------------------------------------------------|
| Service Confirmation Item (SCI) | These are the individual client's services<br>that you are confirming services and<br>submitting for payment. These Service<br>Confirmation Items allow you to view<br>additional information and provides easy<br>access to the Order Summary (Service<br>Record) to log change requests (i.e.,<br>service report). |
| Service Report                  | Overall term used for when a service<br>provider must notify the SD Worker of an<br>Incident or Observed change in the client,<br>requests a change to services or logs a<br>miscellaneous request.                                                                                                    |

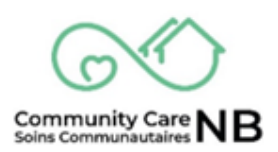

## **Quick Reference Guide (Step-by-Step)**

This section provides high level instructions, for more information and a detailed step-by-step with pictures, click the title (blue-underlined text) to be brought to the location in the document.

#### Step 1: Log in

- 1. Go to https://ccnb-scnb.gnb.ca/partnerportal/s/
- 2. Log in using your username and password.

#### Step 2: Confirm services for payment (Service Confirmations)

- 1. You begin the process of submitting services for payment by creating a batch of all services/clients that you will submit within a calendar month.
- 2. Click Create Service Confirmation button and enter all required information in the popup window, then click next.
- 3. My Service Request window is displayed. Select all applicable service orders and enter in the service period. Click Next.
  - 1. If all Service Requests should proceed for payment, select the checkbox next to Service Request Number, otherwise, individually select each applicable order summary.
- 4. Enter your Vendor Confirmation Number (i.e., *invoice number*). This must be different that one used in VEIS. Click Next and a draft Service confirmation has been created.

#### Submitting Services for Payment (Manual & CSV):

There are two ways to submit services for payment. If you have a small number of services to submit for payment, it is likely easier for you to use the small batch method. If you have many services to submit (for example +20) or if you are a whiz at Excel, or if you prefer the VEIS method, the large batch method might suit your needs.

#### Step 3A: <u>Submit Small Batch of Services (Manual Entry)</u>

- 1. From the <u>Service Confirmation Items</u> field (i.e., each service request/order) select the applicable Number.
- 2. From the Service Confirmation Item detail window, select any Pencil Icon.

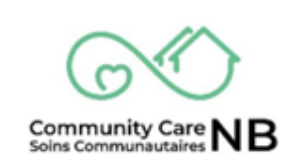

- 3. All editable/modifiable fields are now free to make changes.
- 4. Enter in all information that is required by scrolling down (e.g., how many hours provided under units, kilometres, stat. holidays, etc.) and **click Save**.

#### Submit for Large Batch of Services (CSV)

#### **Step 3B:** <u>Download Service Confirmation Items & Provide Required</u> <u>Information</u>

- 1. From the Service Confirmation (*draft*) window, select the **Download** pushbutton to download the Service Confirmation Item file.
- 2. The File is downloaded. To Open the File, select the Open File hyperlink from the popup window in the top right corner of your browser.
- 3. The file opens with the Service Conformation Item ID, Product Name, Service Request ID, Client Name, Unit Type, and Rate already filled in.
- 4. Enter the **No. of Units** (e.g., hours of service provided, transportation cost, etc.) and then Save the file to your computer. Once saved, the document is ready to be uploaded to CommunityCareNB.

#### Step 3B: <u>Upload Service Confirmation Items (CSV)</u>

- 1. From the Service Confirmation page, select the **Upload** button.
- 2. Locate the Service Confirmation Items file and select "Open" to begin the upload process. Alternatively, you can drag and drop the file in the upload box.
- 3. Wait for the Green Checkmark, click Done and a confirmation message appears.

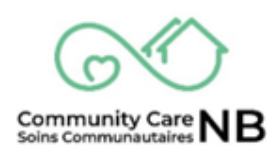

#### Step 4: Validate Services Provided

This step alerts you to any issues with payments.

- 1. On the Service Confirmation, click the **Validate** pushbutton.
- 2. Review the **States** of all service confirmation items. Verify any items with a state of *Failed Validation* (re: <u>Failed Validations</u>).

**TIP**: Click the *State* column header to sort the list – it will place all Failed Validations together.

#### Step 5: <u>Failed Validation</u>

- 1. From the Service Confirmation Items list, select the Failed Validation SC item number (hyperlink/blue text).
- 2. Locate the **State** and **State Reason**. Re: <u>Errors & Failed Validation List</u> below to learn how to fix/correct a failed validation.

**IMPORTANT:** The **State Reason** will provide you an explanation for why the item failed. This will help guide you to make the necessary correction.

#### Step 6A: Correcting & Resubmitting Services that Failed Validation

This step isn't always required. CommunityCareNB will notify you if an item you are submitting for payment has failed validation as well as how to resolve the issue.

- 1. Open the Failed Validation Item(s) on the Service Confirmation. Read the **State Reason** for the failed validation; this will help you to identify and resolve the issue.
- 2. Make the **correction(s)** (re: <u>Errors & Failed Validations</u> more information on how to appropriately resolve and make corrections to items).
- 3. Once corrections are made on the Service Confirmation Item, return to the Service Confirmation and validate again.
- 4. Verify that all items are now validated and return to the top of the page to select the **Submit** button. The window will refresh, and the State of the Service Confirmation Items now say Submitted.

**NOTE:** If you have services that have failed validation (for example, you have to follow up with Social Development due to a discrepancy), you can submit successful services and re-submit confirmation that failed validation at a later time.

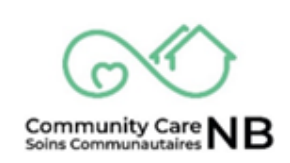

#### **Step 6B:** <u>Submit Service Confirmations for Payment</u>

- 1. From the Service Confirmation, select the **Submit** button. Regardless of whether all Service Confirmation Items have been validated, you will be asked to **Confirm** that *only* valid Service Confirmation Items will be submitted. **Select Confirm**.
- 2. The window will refresh and verify that the **State** of the Service Confirmation Items now say **Submitted**.

#### Step 6C: <u>Submitting Services that Failed Validation</u>

If corrections to service confirmation items that have failed validation cannot be made, you are still able to submit for the remaining items while you await any necessary corrections by Social Development. Failed Validation items will not be processed for payment and can be confirmed once corrections are made to the applicable order.

- 1. From the Service Confirmation (*invoice*) with the Failed Validation status, select the **Submit** button.
- 2. Select Confirm. This will tell the system to submit all validated Items. The window will refresh, and the State of the Service Confirmation Items now say Submitted. Items that failed validation will continue to display a State of Failed Validation.

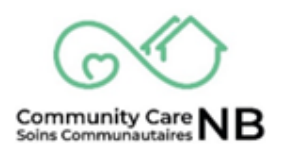

# Additional Details, Steps & Images

The following section of the guide provides a more in-depth description of how the system works, detailed steps with images on how to complete actions (e.g., how to add and/or edit tax). Additionally, you will find a list of possible errors or failed validations along with the proper corrections.

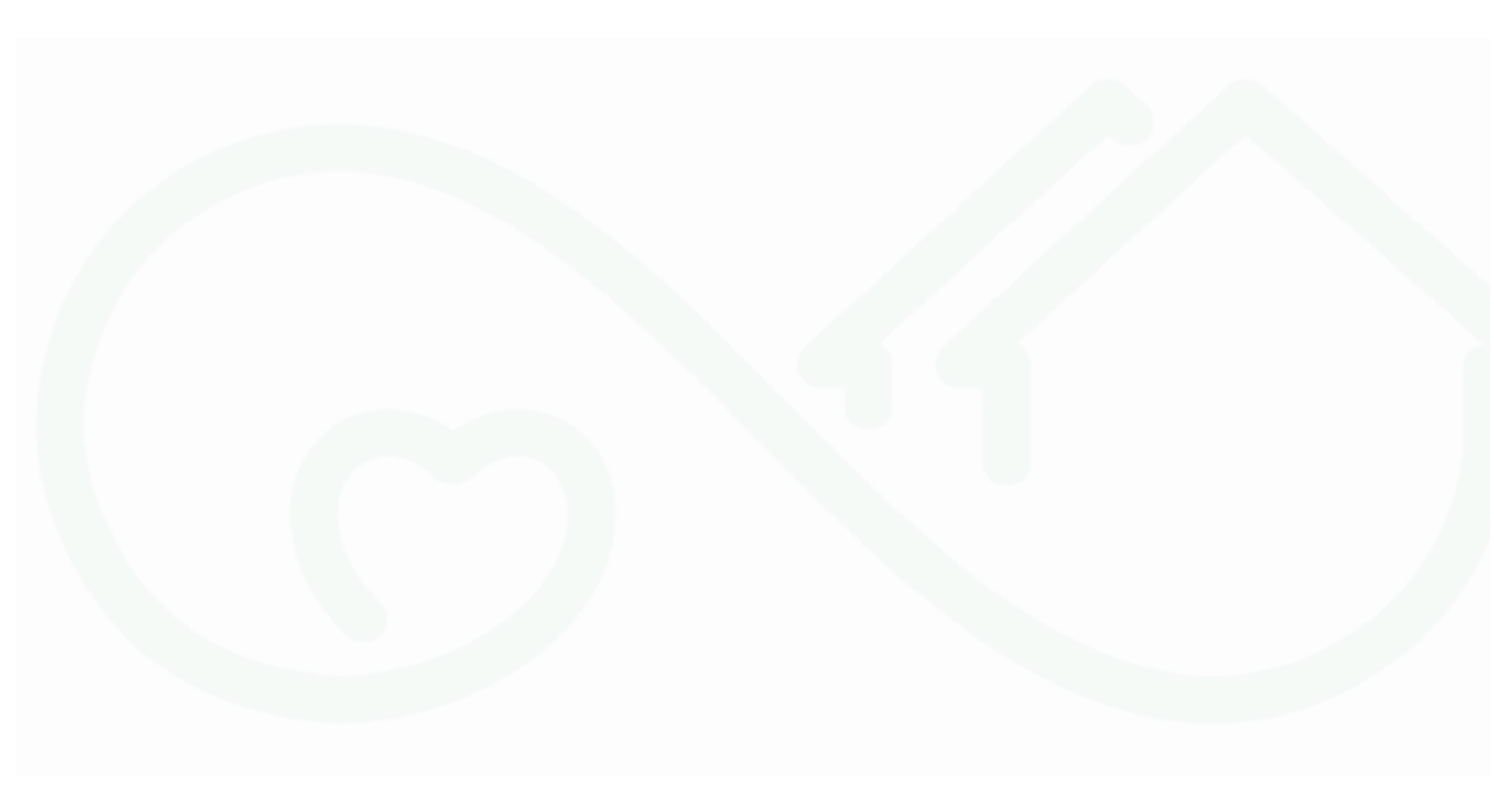

#### Log In

Because CommunityCareNB has personal information, we have a responsibility to protect people's private information. In addition to unique username and password, CommunityCareNB uses a second layer of security, multifactor authentication, to ensure the people logging into the system have authorized access.

**IMPORTANT:** Salesforce will have sent an email asking you to verify your credentials (i.e., support@salesforce.ca) and to set up a password. Do this before completing the following steps.

1. Go to https://ccnb-scnb.gnb.ca/partnerportal/s/

2. Copy the above link in your browser's search bar. Click the **Star** icon to favourite/bookmark the link for quick and easy access.

1. Log in using your username and password.

| Bŗuńświck |                                            | Erança |
|-----------|--------------------------------------------|--------|
|           | Disability Support Services Partner Portal |        |
|           | Log in to your account to get started      |        |
|           | ▲ Username                                 |        |
|           | â Password                                 |        |
|           | Log in                                     |        |
|           | Forgot your password?                      |        |

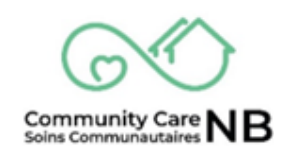

#### Homepage

The homepage is where you will land every time you log into CommunityCareNB. This is how you will get around the system to view client information and reports.

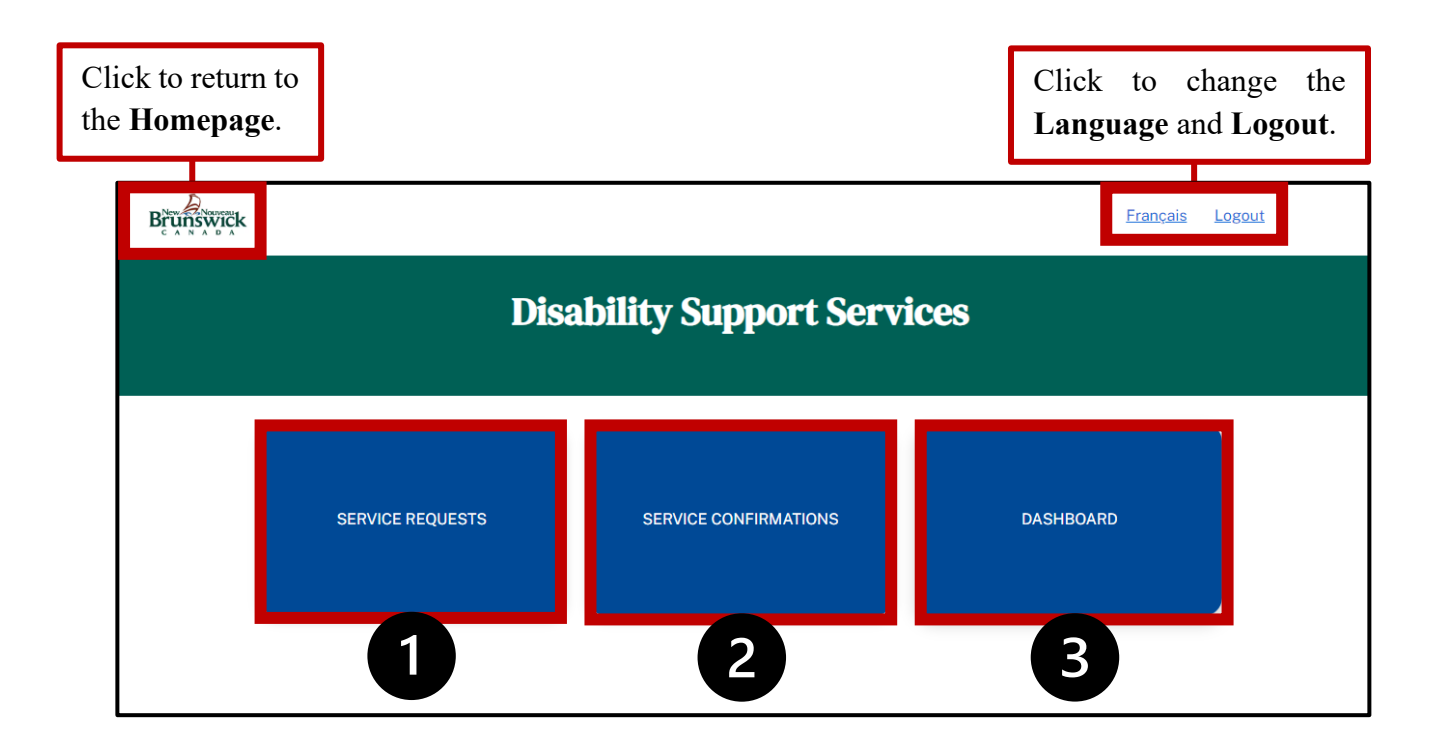

- 1. Service Request: Selecting this tab will open a new window containing Active and Terminated service requests. This area of the portal is where you will access client and service information and log a change request. To protect clients' privacy, not all details of service requests are visible to the financial user type, as this information is not required for payment related tasks.
- 2. Service Confirmations: Selecting this tab will open the service confirmations window, where you will be able to create and access draft, uploaded, validated and submitted service confirmations (i.e., previously referred to as invoices).
- **3.** Service Request Dashboard: The Dashboard displays reports related to new service requests (last 30 days), expiring service requests (next 30 days), as well as all activated and terminated service request. Reports can be displayed and exported.

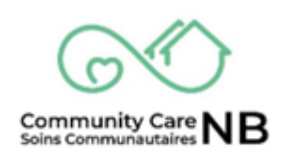

#### **Service Confirmations**

When services that have been provided by an agency and are ready to be confirmed and processed for payment, the following steps will need to be completed:

- a. **First Step:** Identify the services that require billing and generate a list of all services that are active for the month (e.g., last week, last month).
- b. Second Step: Create the file to enter the 'actual' hours/units etc.
- c. **Third Step:** Validate the information (the system will check for errors), and the final step is to submit. Submission will send the file directly to Service NB for payment.

#### Notes on Service Confirmations:

- Service Confirmations can be submitted at any time.
- Ability to submit multiple confirmations (e.g., March 1 submission, April 1 submission)
- If a service needs to be changed, a new service order is generated on the order summary. For some services, requires acceptance by the service provider. Changes to an order summary will be shown as specific orders within an order summary. For example, a client is receiving 1 session for Foot Care per month over the course of a year. They now require 2 sessions in June and July. The orders on the order summary will be adjusted by Social Development and automatically activated. Once adjustments are made, the orders for June and July will now show 2 sessions rather than 1.
- Service Confirmations cannot cross months. Multiple service confirmations can be submitted. For example, April 1 to April 30<sup>th</sup> can be submitted. April 15 to May 15 cannot be submitted. April 15-April 30 can be submitted and May 1- to May 15 can be submitted.
- You are confirming services rendered, not those approved. It is fraud to claim to have provided services that were not rendered to the client. Falsely claiming services rendered violates the service agreement and can result in termination of the service agreement. The system will alert Social Development to potential fraud.
- Invoice / Vendor Confirmation numbers **must** be unique across all systems (i.e., CommunityCareNB & VEIS/NBFamilies). If the invoice/vendor confirmation number is **not unique**, the service confirmation will be rejected and will have to be submitted with a unique invoice number.

Version 0.7

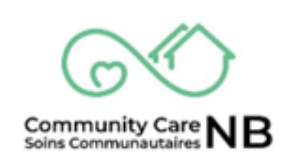

### Service Confirmations Page Overview

|       | Select<br>begin<br>service | this but<br>creating<br>e confirma | tton to<br>a new<br>tion.    |                             |                               |                       |                                       |                                             |                                          |
|-------|----------------------------|------------------------------------|------------------------------|-----------------------------|-------------------------------|-----------------------|---------------------------------------|---------------------------------------------|------------------------------------------|
| Bruns | wick                       |                                    |                              |                             |                               |                       |                                       |                                             | <u>Français</u>                          |
|       |                            |                                    |                              |                             |                               |                       |                                       |                                             |                                          |
|       | Crea<br>My S               | ICE CONF RMATIO                    | irmations                    |                             |                               |                       | U<br>tl<br>a                          | Use refronat the redispla                   | esh to ensure<br>latest changes<br>ayed. |
|       | 12 items •                 | Sorted by Service Confi            | Vendor Confirma              | vice confirmations · Update | d a few seconds ago Service P | Total $\vee$          | State                                 | √ St ∨                                      | C                                        |
|       | 1                          | SC-00000002                        | 111                          | 2024-06-10                  | 2024-06-14                    | \$130.88              | Processed                             |                                             |                                          |
|       | 2                          | SC-00000007                        | 1234                         | 2024-07-01                  | 2024-07-01                    | \$0.00                | Failed Validatio                      | •                                           |                                          |
|       | З                          | SC-0000008                         | !2345                        | 2024-06-18                  | 2024-06-29                    | \$0.00                | Draft                                 | ÷.                                          |                                          |
|       | Select<br>open a<br>Confir | a hyper<br>and view<br>mation det  | link to<br>Service<br>tails. |                             |                               | Thes<br>state<br>Serv | se column<br>and statu<br>vice Confin | s display<br>s ( <i>icons</i> )<br>rmation. | y the<br>of a                            |

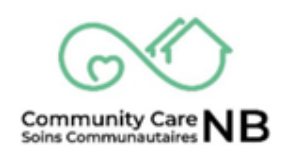

#### How to Create Service Confirmations

1. Select the **Create Service Confirmation** pushbutton.

| <sup>t</sup> k |                                                                                                    |                                                                           |                                                                   |                                                                |                                      |                                      |      |    |
|----------------|----------------------------------------------------------------------------------------------------|---------------------------------------------------------------------------|-------------------------------------------------------------------|----------------------------------------------------------------|--------------------------------------|--------------------------------------|------|----|
|                |                                                                                                    |                                                                           |                                                                   |                                                                |                                      |                                      |      |    |
|                |                                                                                                    | 7                                                                         |                                                                   |                                                                |                                      |                                      |      |    |
| SERV           |                                                                                                    | Is                                                                        |                                                                   |                                                                |                                      |                                      |      |    |
|                |                                                                                                    |                                                                           |                                                                   |                                                                |                                      |                                      |      |    |
| Cro            | ato Sorvico Confi                                                                                                | rmatione                                                                  |                                                                   |                                                                |                                      |                                      |      |    |
|                | ate Service Comm                                                                                                 | Induons                                                                   |                                                                   |                                                                |                                      |                                      |      |    |
| My S           | Service Confi                                                                                                    | rmations                                                                  |                                                                   |                                                                |                                      |                                      |      |    |
| My S           | Service Confi                                                                                                    | rmations                                                                  |                                                                   |                                                                |                                      |                                      |      |    |
| My S           | Service Confin                                                                                                   | rmations                                                                  | confirmations - Update                                            | id a few seconds ago                                           |                                      |                                      |      | Cł |
| My S           | Service Confin                                                                                                   | rmations<br>mation ID - Filtered by All service of<br>Vendor Confirma ~   | confirmations • Update                                            | d a few seconds ago<br>Service P ∨                             | Total 🗸                              | State ∽                              | St v | C  |
| 12 items       | Service Confin<br>Service Confin<br>Service C † ~<br>Sc-0000002                                                  | nation ID - Filtered by All service of Vendor Confirma ~                  | confirmations - Update<br>Service P ∨<br>2024-06-10               | d a few seconds ago<br>Service P ∨<br>2024-06-14               | <b>Total</b> ~<br>\$130.88           | State ∽<br>Processed                 | St > | C  |
| 12 items       | Sorted by Service Confirm<br>Service Confirm<br>Service Confirm<br>Service Confirm<br>Sc-00000002<br>SC-00000007 | rmations nation ID - Filtered by All service of Vendor Confirma  111 1234 | confirmations - Update<br>Service P ∨<br>2024-06-10<br>2024-07-01 | d a few seconds ago<br>Service P ~<br>2024-06-14<br>2024-07-01 | <b>Total</b> ∨<br>\$130.88<br>\$0.00 | State<br>Processed Failed Validation | St > | C  |

2. The **Create Service Confirmation** window appears (i.e., Service Center, Service Period Start Date and End Date).

| <b></b> |
|---------|
|         |
|         |

- 3. Select the **Service Center** (area of the province in which service was delivered) from the dropdown menu.
- 4. Select the Service Period Start and End Date (e.g., weekly, monthly).

**NOTE:** You will receive an error message if:

- a) Service End Date is in the future.
- b) Service Start Date is more than a year in the past.
- c) Service Start and End Date are not in the same month of same year.
- 5. Once completed, click the Next pushbutton.

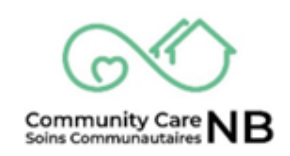

6. The **My Service Request** window is displayed. From here, you will select all service requests that apply for the Service Period that was captured on the previous window.

| /ly s | Service Requests          |                                                                           |                |          |                    |                     |
|-------|---------------------------|---------------------------------------------------------------------------|----------------|----------|--------------------|---------------------|
| 1 o   | f1item • 0 items selected |                                                                           |                |          | Q Search this list | t                   |
|       | Order Summary Nu $\lor$   | Service Name ~                                                            | Account Name ~ | Order    | Summary Start      | Order Summary End D |
|       | OS-0001698                | Home Support/Personal<br>Care - Soutien a<br>domicile/Soins<br>personnels | MELISSA RACHYL | Apr 1, 2 | 2025               | Jul 31, 2025        |

7. Enter your Vendor Confirmation Number (i.e., invoice number). Click Next.

**IMPORTANT:** Invoice numbers must be unique across all systems (i.e., CommunityCareNB & VEIS/NBFamilies). If the invoice/vendor confirmation number is **not unique**, the service confirmation will be rejected and will have to be submitted with a unique invoice number.

|                            | Create Service Confirmations |      |
|----------------------------|------------------------------|------|
| Vendor Confirmation Number |                              |      |
|                            |                              |      |
|                            |                              | Next |

8. The Created Service Confirmation is displayed. State and Status in draft.

| I2 items • | Sorted by State • Filtered by | All service confirmations • Updated | 2 minutes ago      |                    |           |                   |            |
|------------|-------------------------------|-------------------------------------|--------------------|--------------------|-----------|-------------------|------------|
|            | Service Confi $\vee$          | Vendor Confirmatio $\vee$           | Service Per $\vee$ | Service Per $\vee$ | Total C 🗸 | State ↑ ∨         | Status 🗸   |
| 1          | SC-0000008                    | !2345                               | 2024-06-18         | 2024-06-29         | \$0.00    | Draft             | ंग         |
| 2          | SC-00000014                   | AB-9999                             | 2024-07-01         | 2024-07-21         | \$0.00    | Draft             | $\diamond$ |
| 3          | SC-0000015                    | AB-8888                             | 2024-07-01         | 2024-07-22         | \$0.00    | Draft             | $\diamond$ |
| 4          | SC-0000007                    | 1234                                | 2024-07-01         | 2024-07-01         | \$0.00    | Failed Validation | U          |

**NOTE:** You will receive an error message if:

a) The same Vendor Confirmation Number is used for another Service Confirmation in CommunityCareNB. The system will not notify you if it has been used in NBFamilies/VEIS – please ensure it is unique to both systems (not the same).

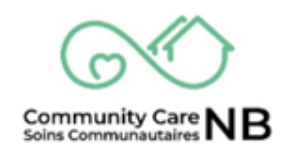

#### How to Add/Edit Tax & HST GST ID

Tax Indicator and HST GST ID will be required prior to submitting any Service Confirmation – the **Tax Indicator is a mandatory field.** 

1. From the Service Confirmations List, open the Draft Service Confirmation.

| UNSWICK<br>C A N A D A |              |                      |               |                    |           |           |                         | Frank |
|------------------------|--------------|----------------------|---------------|--------------------|-----------|-----------|-------------------------|-------|
|                        |              | Disab                | ility Sup     | oport Se           | rvices    |           |                         |       |
| SERVICE C              | TIONS        |                      |               |                    |           |           |                         |       |
| Create Se              | onfirm       | ations               |               |                    |           |           |                         |       |
| My Serv                | nfirr        | nations              |               |                    |           |           |                         | C     |
| 12 items - Sorte       | vice confi V | Vendor Confirmatio ~ | Service Per V | Service Per $\vee$ | Total C 🗸 | State ↑ ~ | Status ∨                |       |
| 1 SC-                  | 8000000      | !2345                | 2024-06-18    | 2024-06-29         | \$0.00    | Draft     | $\dot{\cdot}$           |       |
| 2 SC-                  | 00000014     | AB-9999              | 2024-07-01    | 2024-07-21         | \$0.00    | Draft     | $\diamond$              |       |
| 3 SC-                  | 00000015     | AB-8888              | 2024-07-01    | 2024-07-22         | \$0.00    | Draft     | $\langle \cdot \rangle$ |       |

2. Once opened, scroll down to view the Service Confirmation Information fields.

|                            | tion                                                                                                    |  |
|----------------------------|----------------------------------------------------------------------------------------------------|--|
| State                      | State Reason                                                                                                    |  |
| Draft                      |                                                                                                    |  |
| Service Period Start Date  | Service Period End Date                                                                                         |  |
| 2024-06-18                 | 2024-06-29                                                                                                    |  |
| Service Confirmation ID    | Charged Service Center                                                                                          |  |
| SC-0000008                 | Saint John / Saint John                                                                                         |  |
| Vendor Confirmation Number | Service Provider                                                                                                |  |
| 12345                      | Southwest Home Services                                                                                         |  |
| HST GST ID                 | Tax Indicator                                                                                                   |  |
|                            | al contract of the second second second second second second second second second second second second second s |  |
| Total Confirmation Amount  | Tax Amount                                                                                                    |  |
| 00.03                      | \$0.00                                                                                                    |  |

3. Locate the HST GST ID and Tax Indicator fields.

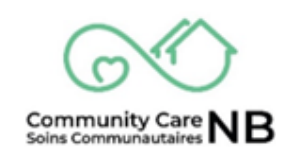

4. Select any **Pencil Icon** to open the editable fields.

| <ul> <li>Service Confirmation Informa</li> </ul> | ition                                       |  |
|--------------------------------------------------|---------------------------------------------|--|
| State<br>Draft                                   | State Reason                                |  |
| Service Period Start Date<br>2024-06-18          | Service Period End Date<br>2024-06-29       |  |
| Service Confirmation ID<br>SC-00000008           | Charged Service Center                      |  |
| Vendor Confirmation Number<br>12345              | Service Provider<br>Southwest Home Services |  |
| HST GST ID                                       | Tax Indicator                               |  |
| Total Confirmation Amount                        | Tax Amount                                  |  |
| \$0.00                                           | \$0.00                                      |  |

- 5. Enter the HST GST ID (*if applicable*) in the corresponding field.
- 6. Select the applicable **Tax Indicator** from the dropdown menu.

| runswick |                                                                                 |                                                                                                  | Franç |
|----------|---------------------------------------------------------------------------------|--------------------------------------------------------------------------------------------------|-------|
|          | Second ponfirmation ID<br>SC-1018<br>Visit of firmation Number                  | Charged Service Center<br>Saint John / Saint John<br>Service Provider<br>Southwest Home Services |       |
|          | HST GST ID                                                                      | Tax Indicator                                                                                    |       |
|          | Total Confirmation Amount<br>\$0.00<br>This field is calculated upon save       | Ţ ✓None<br>F-Full                                                                                |       |
|          | <ul> <li>Service Confirmation Status History</li> <li>Validated Date</li> </ul> | N - No Tax<br>O - Out of Province                                                                |       |
|          | Confirmed for Payment Date                                                      | P-Partial                                                                                        |       |
|          | Cancel                                                                          | Save                                                                                             |       |

7. Click the **Save** button. The window refreshes and the changes made are now displayed.

#### **NOTE:** You will receive an error message if:

a) Missing Tax Indicator & Missing HST GST ID (if applicable)

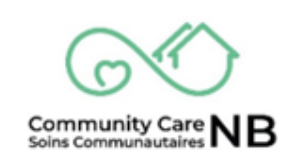

#### Submitting for Small Batch of Services (Manual Entry)

If you are submitting a service confirmation for a singular or small number of services, CommunityCareNB allows you to enter the information manually (i.e., one by one). If you are submitting for many services, you may want to refer to <u>Submitting for Large Batch of Services</u> (<u>CSV</u>) to learn more about how to complete this more efficiently.

1. From the <u>Service Confirmation Items</u> field (i.e., each service request/order) select the applicable **Number**.

| 2 items | Servi rma    | ation Items (2) | ed a few seconds ago | ,                             |            |         | 尊 * G      |
|---------|--------------|-----------------|----------------------|-------------------------------|------------|---------|------------|
|         | Ser. 1       | 🗸 Client Name 🗸 | Service v            | Service Name ~                | Total Co 🗸 | State ~ | State Re ∨ |
| 1       | SCI-000000   | Susan Smith     | 00000156             | Home Support/Personal Car     | \$0.00     | Draft   |            |
| 2       | SCI-00000019 | Patricia LeBla  | 00000158             | Meal Services - Services de r | \$0.00     | Draft   |            |
|         |              |                 |                      |                               |            |         | View Al    |

2. From the Service Confirmation Item detail window, select any **Pencil Icon**.

| Service Confirmation Item<br>SCI-00000018                                        |                        |
|----------------------------------------------------------------------------------|------------------------|
| Apply To Month/Year State<br>2024-07-01 Draft                                    |                        |
| <ul> <li>Service Confirmation Item</li> </ul>                                    |                        |
| State<br>Draft                                                                   | tate Reason            |
| Service Confirmation Item ID<br>SCI-00000018                                     | ervice Confirmation ID |
| Client Name<br>Susan Smith                                                       | ervice Request         |
| Service Name<br>Home Support/Personal Care - Soutien a domicile/Soins personnels | ayment Type<br>corring |
| ✓ Basic Cost                                                                     |                        |
| Unit Type<br>Hour                                                                | dte<br>\$29.47         |
|                                                                                  |                        |

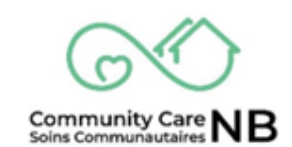

3. All editable/modifiable fields are now free to make changes.

| This field is calculated upon save                                                                                     |                                              |  |
|----------------------------------------------------------------------------------------------------|----------------------------------------------|--|
| Service Name<br>Home Support/Personal Care - Soutien a domicile/Soins personnels<br>This field is calculated upon save | Payment Type<br>Recurring                    |  |
| ✓ Basic Cost                                                                                                    |                                              |  |
| Unit Type                                                                                                    | Rate                                         |  |
| Hour                                                                                                    | \$29.47                                      |  |
| Units                                                                                                    | Basic Cost                                   |  |
|                                                                                                    | \$0.00<br>This field is calculated upon save |  |
| ✓ Kilometer Cost                                                                                                    |                                              |  |
| Kilometre Units                                                                                                    | Kilometre Rate                               |  |
|                                                                                                    |                                              |  |
|                                                                                                    | Kilometre Cost                               |  |
|                                                                                                    | \$0.00                                       |  |
|                                                                                                    | This field is calculated upon save           |  |
|                                                                                                    |                                              |  |

4. Enter in all information that is required by scrolling down (e.g., how many hours provided under units, kilometres, stat. holidays, etc.) and **click Save**.

| This field is calculated upon save                                                                                   |                                              |
|----------------------------------------------------------------------------------------------------|----------------------------------------------|
| Service Name<br>Home Support/Personal Care-Soutien a domicile/Soins personnels<br>This field is calculated upon save | Payment Type<br>Recurring                    |
| ✓ Basic Cost                                                                                                    |                                              |
| Unit Type                                                                                                    | Rate                                         |
| Hour                                                                                                    | \$29.47                                      |
| Units 5                                                                                                    | Basic Cost                                   |
| 2.00                                                                                                    | \$0.00<br>This field is calculated upon save |
| ✓ Kilometer Cost                                                                                                    |                                              |
| Kilometre Units                                                                                                    | Kilometre Rate                               |
|                                                                                                    |                                              |
|                                                                                                    | KIIOMETRE COST                               |
|                                                                                                    | This field is calculated upon save           |
| • Other Costs                                                                                                    |                                              |
|                                                                                                    |                                              |

#### **NOTE:** You will receive an error message if:

a. Units or Stat Holiday Units are not entered in quarter, half or whole units (e.g., **quarter units: 3.25 / 3.50 / 3.75**).

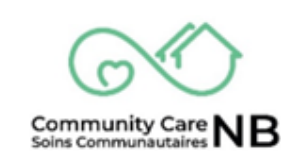

#### Submitting for Large Batch of Services (CSV)

If you have a lot of services to confirm and submit at once, the most efficient way to do so is by downloading a CSV (Excel) that will gather information from the selected services during the creation process (re: <u>How to Create a Service Confirmation</u>)

## How to Download Service Confirmation Items & Provide Required Information

1. From the Service Confirmation (*draft*) window, select the **Download** pushbutton to download the **Service Confirmation Item file**.

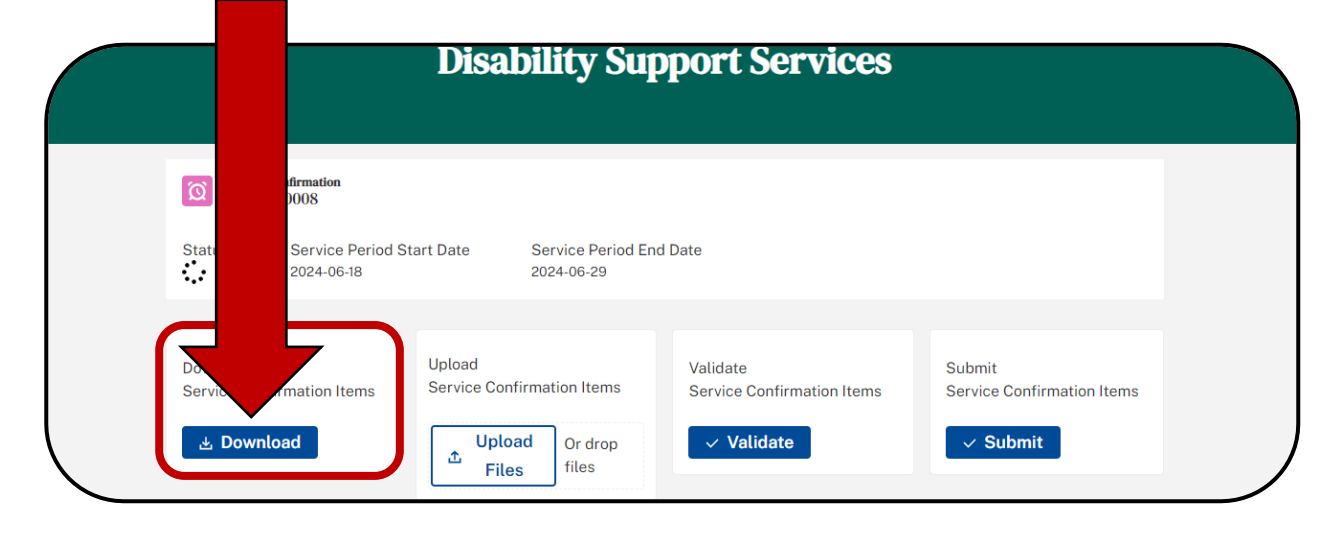

2. The **File** is downloaded. To **Open the File**, select the **Open File** hyperlink from the popup window in the top right corner of your browser.

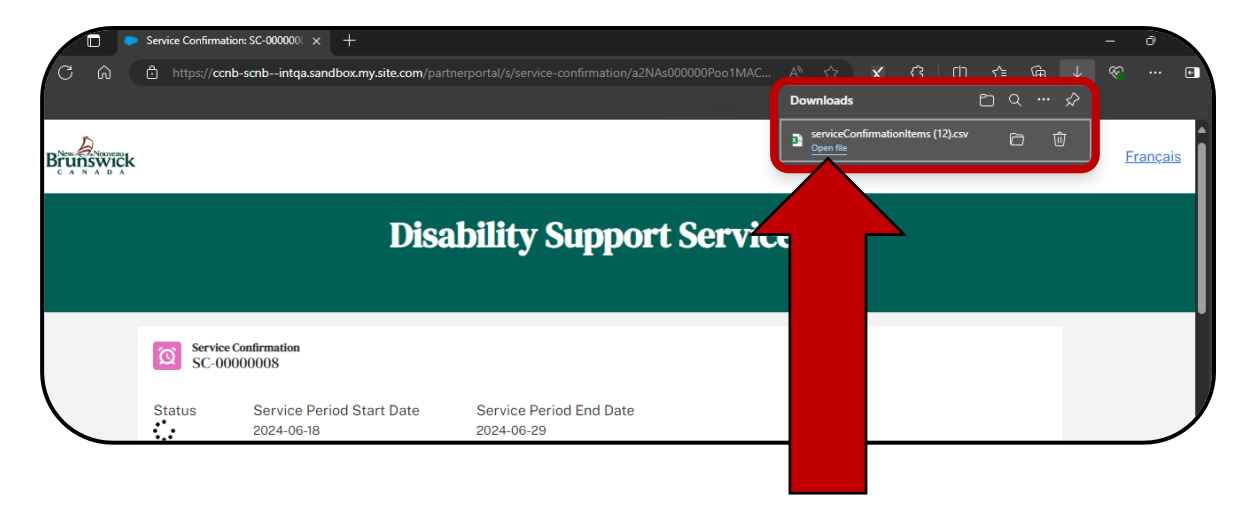

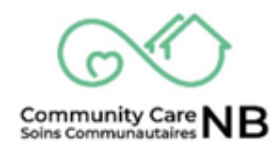

3. The file opens with the Service Conformation Item ID, Product Name, Service Request ID, Client Name, Unit Type, and Rate already filled in.

| AutoSave 💽 🖪 🏷 - 🖓 - 🗧 serviceConfirm                   | tionItems (12) 🗸 💫 Search                                                                  | Michaud, Amy (SD/DS) 🙀 🖬 — 🗇 🗙                                                                           |
|---------------------------------------------------------|--------------------------------------------------------------------------------------------|----------------------------------------------------------------------------------------------------|
| File Home Insert Page Layout Formulas                   | Data Review View Automate Developer Help                                                   | Comments 🖻 Share                                                                                         |
| $ \begin{array}{ c c c c c c c c c c c c c c c c c c c$ | E ≫ · 22 General Conditional Format as Cell Formatting · Table · Styles ·                  | $\begin{array}{c c c c c c c c c c c c c c c c c c c $                                                   |
| لوا Font و                                              | Alignment 🖬 Number 🖬 Styles                                                                | Cells Editing Analysis Sensitivity Add-ins                                                               |
| A1 🔹 : 🔀 🖌 🎜 Service Confirmati                         | n Item Id                                                                                  | v                                                                                                    |
| A B C                                                   | D E F G H I J                                                                              | K L M N O P Q                                                                                            |
| Service Confirmation Item Id Product Name Service Req   | est & Client Name No. Of Units Unit Type Rate Kilometres Kilometre Rate Other Cost (transp | Other Cost (m Other Cost (sur Other Cost (admir Other Co Other Co Client Contribution Stat Holiday Units |
| 2 SCI-00000010 Home Support/Personal Care - Sc          | 171 Tiffany Allison Corbett 3 Hour 29.5                                                    | 88.41                                                                                                    |
| 3                                                       |                                                                                            |                                                                                                    |

4. Enter the **No. of Units** (e.g., hours, days, etc.) that the client received for the indicated service period (e.g., week, month).

| AutoSave 💽 🗗 🥬 ▾ 🤍 ऱ マ serviceConfirmationItems                                                                                                    | (12) V Search                  |                                                                                       | Michaud, Amy (S                                                                                                    | (SD/DS) 🤹 🖻            | - <u> </u>          |
|----------------------------------------------------------------------------------------------------|--------------------------------|---------------------------------------------------------------------------------------|----------------------------------------------------------------------------------------------------|------------------------|---------------------|
| File Home Insert Page Layout Formulas Data                                                                                                    | Review View Automate Developer | Help                                                                                  |                                                                                                    | 🖓 Cor                  | nments 🖻 Share      |
| $\begin{array}{c c} & & & \\ & & & \\ & & & & \\ & & & \\ & & & \\ & & & \\ & & & & \\ & & & \\ & & & \\ & & & & \\ & & & & \\ & & & & \\ & & & & \\ & & & & \\ & & & & \\ & & & & \\ & & & & \\ &$ | - 22 General →<br>             | itional Format as<br>tting Table > Styles ><br>itional Format > Cell<br>Format > Cell | $\begin{array}{c} \Sigma & \bullet & A \\ \hline & Z \\ \hline & & \\ \bullet & & \\ \bullet &$ | Analyze<br>Data        | Add-ins             |
| Clipboard Ivi Font Ivi Alignment                                                                                                    | I Number IVI                   | Styles Cells                                                                          | Editing                                                                                                    | Analysis   Sensitivity | I Add-Ins I         |
| E1 $\checkmark$ : $\times \checkmark f_x$ No. Of Units                                                                                                    |                                |                                                                                       |                                                                                                    |                        | v                   |
| A B                                                                                                    | C D                            | E F G                                                                                 | н                                                                                                    | J                      | K                   |
| 1 Service Confirmation Item Id Product Name                                                                                                    | Service Request Id Client Name | No. Of Units Unit Type Rate Kilom                                                     | etres Kilometre Rate O                                                                                                    | other Cost (transpo C  | Other Cost (meOther |
| 2 SCI-00000010 Home Support/Personal Care - Sout                                                                                                    | i 171 Tiffany Allison Corbett  | 3 Hour 29.47                                                                          |                                                                                                    |                        |                     |

5. Enter any additional information within the spreadsheet, that is; you must fill in other costs (if approved), Stat. Holidays (if approved/included in service request), client contribution (if applicable/approved), GST/Tax. Ensure that all fields/columns have been given a value (e.g., 0 if no value is applicable or exists), otherwise it will fail validation.

**NOTE**: there are fields (e.g., kilometers, other costs) that will not be relevant to all services, simply skip the cells that do not apply to your service.

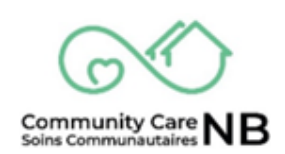

6. Save the File to your computer in a designated folder (e.g., Service Confirmations) and with an easily identifiable name, ensuring that the Service Confirmation ID is included (e.g., SC-00000032 - April 1-5). Click Save.

| Save As             |                        |                  |               | ×            |
|---------------------|------------------------|------------------|---------------|--------------|
| ← → ~ ↑             | > Doc > Service Confir | ~ C              |               | firmations 🔎 |
| Organize 👻 New fold | er                     |                  |               | 🗐 🔹 😗        |
|                     | Name                   |                  | Date modified | Туре         |
| 🥅 Desktop 🛷         |                        | No items match y | our search.   |              |
| 🔛 Documents 🖈       |                        |                  |               |              |
| 🛓 Downloads 🖈       |                        |                  |               |              |
| 🔀 Pictures 📌        | _                      |                  |               |              |
| File name: SC-0     | 0000032 - April 1-5    |                  |               | ~            |
| Save as type: CSV ( | Comma delimited)       |                  |               | <u> </u>     |
| Authors:            |                        |                  |               |              |
|                     |                        | Tools            | ▼ Save        | Cancel       |

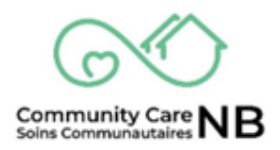

#### How to Upload Service Confirmation Items (CSV)

1. On the applicable Service Confirmation (*draft*) window, select the **Upload** pushbutton **OR** drag and drop the file.

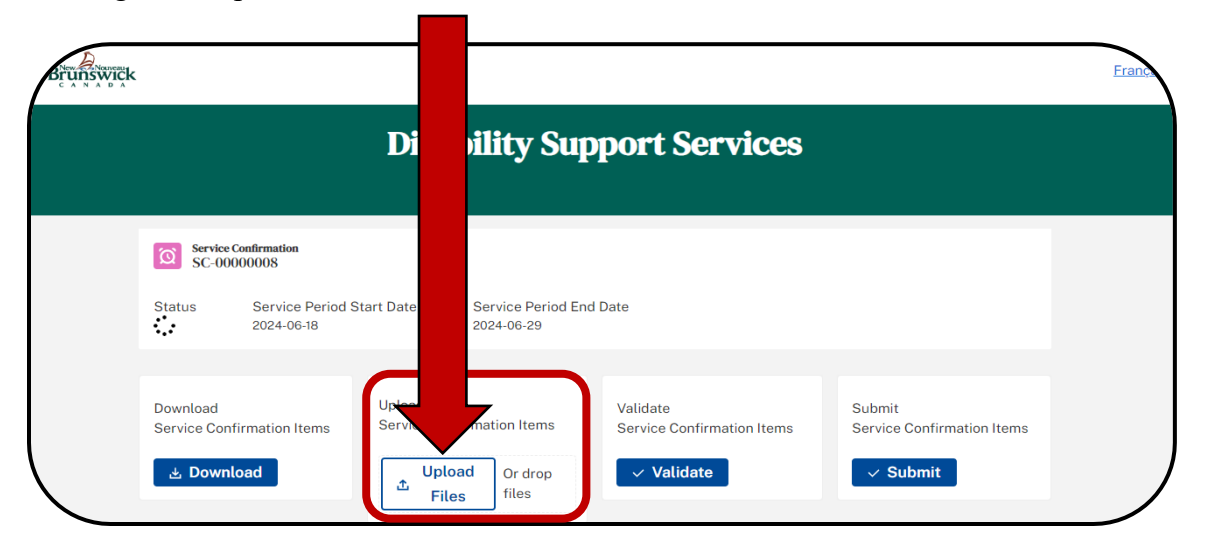

2. Locate the Service Confirmation Items file and select "Open" to begin the upload process.

| 💽 Open                |                                                                   |                           |                            |          |
|-----------------------|-------------------------------------------------------------------|---------------------------|----------------------------|----------|
| ← → ~ ↑ □             | Documents      Service Confirmations                              |                           |                            |          |
| Organize 👻 New folder |                                                                   | 🗉 + 🔳 🏮 🟪                 |                            |          |
| A Home                | Name ^ Date motified Time Size                                    |                           |                            | Françaie |
| 🔀 Gallery             | SC-00000032 - April 1-5 4/17/2024 12:00 PM Microsoft Excel C 5 K8 |                           |                            | Liunyara |
|                       |                                                                   |                           |                            |          |
| Desktop 🖈             |                                                                   | es                        | 3                          |          |
| Downloads             |                                                                   |                           |                            |          |
| 🔀 Pictures 📌          |                                                                   |                           |                            |          |
| 📀 Music 🛛 🖈           |                                                                   |                           |                            |          |
| 🖼 Windows (C:) 📌      |                                                                   |                           |                            |          |
| 🔜 Videos 🛛 🖈          |                                                                   |                           |                            |          |
| > This PC             |                                                                   |                           | Submit                     |          |
| > 💱 Network           |                                                                   | ems                       | Service Confirmation Items |          |
|                       |                                                                   |                           | ✓ Submit                   |          |
| File ou               | me [\$^_00000022.devil 1.5                                        |                           |                            |          |
|                       | Upload:                                                           | from mobile Open 🔻 Cancel |                            |          |
|                       | <ul> <li>Service Confirmation Information</li> </ul>              |                           |                            |          |
|                       | State                                                             | Reason                    |                            |          |
|                       |                                                                   |                           |                            |          |

3. Wait for the **Green Checkmark**, signaling that the file has successfully uploaded, and click the **Done** pushbutton.

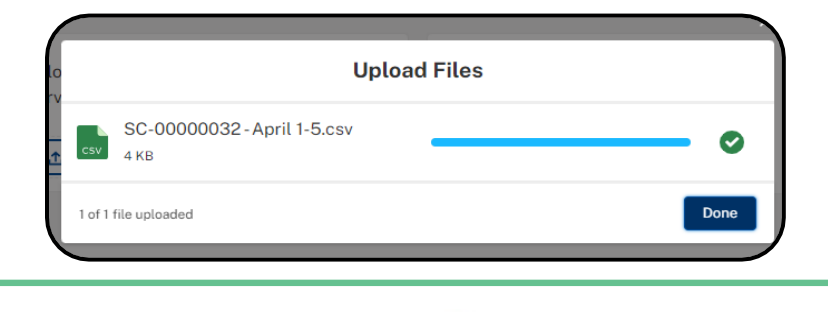

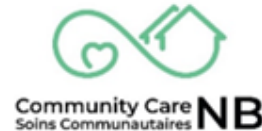

#### **NOTE:** You will receive an error message if:

- a. Uploaded the wrong CSV file to a Service Confirmation
- 4. A confirmation message appears.
- 5. Scroll down and locate the Service Confirmation Items field. The **State** for each item will now display "uploaded".

| SC-0000008                      |                                             |                      |          | Saint John / Sa             | aint John            |  |         |
|---------------------------------|---------------------------------------------|----------------------|----------|-----------------------------|----------------------|--|---------|
| Vendor Confirmation             | Number                                      |                      |          | Service Pro<br>Southwest Ho | vider<br>me Services |  |         |
| HST GST ID                      |                                             |                      | <i>I</i> | Tax Indicato                | or                   |  | 1       |
| Total Confirmation A<br>\$0.00  | mount                                       |                      |          | Tax Amount<br>\$0.00        | t                    |  |         |
| ✓ Service Con<br>Validated Date | firmation St                                | atus Histo           | ry       | Submitted [                 | Date                 |  |         |
| Confirmed for Payme             | ent Date                                    |                      |          | Processed [                 | Date                 |  |         |
|                                 |                                             |                      |          |                             |                      |  |         |
|                                 |                                             |                      |          |                             |                      |  | \$ ~ C' |
| Service Confirmat               | tion Items (1)<br>firmation Item ID • Updat | ed a few seconds ago | )        |                             |                      |  |         |

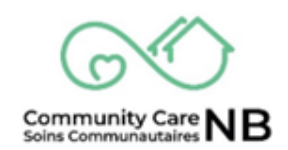

#### Validating Services Provided

1. Once all items are up to date and the information provided is ready to be validated (e.g., the correct number of hours were entered into the Service Confirmation Items document), select the **Validate** pushbutton.

| Brunswick |                                     |                                        |       |                 | Er                                   | rançı |
|-----------|-------------------------------------|----------------------------------------|-------|-----------------|--------------------------------------|-------|
|           |                                     | Disability Suppor                      |       | ervices         |                                      |       |
|           | Service Confirmation<br>SC-00000008 | tart Date Service Period End Date      |       |                 |                                      |       |
|           | Download Service Confirmation Items | Upload Service Confirmation Items      |       | firmation Items | Submit<br>Service Confirmation Items |       |
|           | ය Download                          | Upload     Or drop     Files     Files | Valid | ate             | ✓ Submit                             |       |

2. The page will refresh changing the **State** of all service confirmation items.

| SC-0000008                                                                        |                                              |     | Saint John / Saint Jo                 | hn     |       |     |
|-----------------------------------------------------------------------------------|----------------------------------------------|-----|---------------------------------------|--------|-------|-----|
| Vendor Confirmation Number<br>12345                                               |                                              |     | Service Provider<br>Southwest Home Se | rvices |       |     |
| HST GST ID                                                                        |                                              | 1   | Tax Indicator<br>N-No Tax             |        |       | ji. |
| Total Confirmation Amount<br>\$0.00                                               |                                              |     | Tax Amount<br>\$0.00                  |        |       |     |
| <ul> <li>Service Confirmatio</li> </ul>                                           | n Status Histo                               | ory |                                       |        |       |     |
| Validated Date<br>2024-09-20                                                      |                                              |     | Submitted Date                        |        |       |     |
| Confirmed for Payment Date                                                        |                                              |     | Processed Date                        |        |       |     |
|                                                                                   |                                              |     |                                       |        |       |     |
| Service Confirmation Items (1)<br>1 item • Sorted by Service Confirmation Item ID | <ul> <li>Updated a few seconds ag</li> </ul> | 2   |                                       |        | tột ~ | C   |
|                                                                                   |                                              |     |                                       |        |       |     |

3. If multiple Service Confirmation Items have been submitted, and not all displayed in the Service Confirmation Items field, select **View All**. This will display a list of **all** related service confirmation items.

| SC-0000008                   |                                               |                       |     | Saint John / Saint Jo | hn      |       |         |  |
|------------------------------|-----------------------------------------------|-----------------------|-----|-----------------------|---------|-------|---------|--|
| Vendor Confirmatio           | n Number                                      |                       |     | Service Provider      | r       |       |         |  |
| HST GST ID                   |                                               |                       | ,er | Tax Indicator         | ervices |       |         |  |
| Total Confirmation<br>\$0.00 | Amount                                        |                       |     | Tax Amount<br>\$0.00  |         |       |         |  |
| ✓ Service Co                 | nfirmation S                                  | tatus Histo           | ory |                       |         |       |         |  |
| Validated Date 2024-09-20    |                                               |                       |     | Submitted Date        |         |       |         |  |
| Confirmed for Payr           | nent Date                                     |                       |     | Processed Date        |         |       |         |  |
|                              |                                               |                       |     |                       |         |       | _       |  |
| Service Confirm              | ation Items (1)<br>Infirmation Item ID • Upda | ted a few seconds ago | )   |                       |         |       | ŵ -     |  |
|                              |                                               |                       |     |                       | THE     | 01.11 | 01.11.0 |  |

4. Review the **States** of all service confirmation items. Verify any items with a state of *Failed Validation* (re: <u>Failed Validations</u>).

|                                |                                                            |                                                                                                    |                                                                                                    |                                                                                                    |                                                                                                    |                                                                                                    |                                                                                                    |                                                                                                    | <u>Français</u>                                                                                                    |
|--------------------------------|------------------------------------------------------------|----------------------------------------------------------------------------------------------------|----------------------------------------------------------------------------------------------------|----------------------------------------------------------------------------------------------------|----------------------------------------------------------------------------------------------------|----------------------------------------------------------------------------------------------------|----------------------------------------------------------------------------------------------------|----------------------------------------------------------------------------------------------------|----------------------------------------------------------------------------------------------------|
|                                |                                                            | Di                                                                                                    | sabili                                                                                                    | ty Support                                                                                                    | Serv                                                                                                    | ice                                                                                                    |                                                                                                    |                                                                                                    |                                                                                                    |
| Service<br>Service<br>1item・Sc | Confirmations =<br>Confirmation It<br>rted by Service Conf | > SC-00000007<br>ems<br>irmation Item ID • Updated a fe                                                              | ew seconds ago                                                                                                    |                                                                                                    |                                                                                                    |                                                                                                    | (                                                                                                    | C <b>T</b>                                                                                                    |                                                                                                    |
| 1                              | Service ↑ ~                                                | Client Name ~                                                                                                    | Servi ~                                                                                                    | Service Name ~                                                                                                    | <b>Tot</b> ∨                                                                                                    | State ~                                                                                                    | State Reason<br>Holiday Units is not a                                                                                                    | ~<br>I                                                                                                    |                                                                                                    |
| S                              | ervice<br>iervice<br>item - So                             | iervice Confirmations :<br>iervice Confirmation It<br>item · Sorted by Service Conf<br>Service ↑ ~<br>1 SCI-00000009 | ervice Confirmations > SC-00000007<br>iervice Confirmation Items<br>item · Sorted by Service Confirmation Item ID · Updated a fo<br>Service ↑ ✓ Client Name ✓<br>1 SCI-0000009 Smith Tester Patricia | iervice Confirmations > SC-00000007         iervice Confirmation Items         item + Sorted by Service Confirmation Item ID - Updated a few seconds ago         Service ↑          Client Name        Servi          1       SCI-0000009       Smith Tester Patricia | Disability Support         ervice Confirmations > SC-00000007         ervice Confirmation Items         item + Sorted by Service Confirmation Item ID - Updated a few seconds ago         Service 1          Service 2         Service Name          Service Name          Service Name          Service Name          Service Name          Service Name          Service Name          Service Name          Service Name          Service Name | Disability Support Serv         ervice Confirmations > SC-00000007         ervice Confirmation Items         item + Sorted by Service Confirmation Item ID - Updated a few seconds ago         Service Confirmation Item ID - Updated a few seconds ago         Service Name < Tot | Disability Support Service         iervice Confirmations > SC-00000007         iervice Confirmation Item ID- Updated a few seconds ago         Service Confirmation Item ID- Updated a few seconds ago         Service Confirmation Item ID- Updated a few seconds ago         Service Name          Service Name          State          1         Service Name          Tot          Service Name          Tot          Service Name          Tot          State          Service Name          Tot          State          Service Name          Tot          State          Dispont/Perso         State          Dispont/Perso         State | Disability Support Service         iervice Confirmations > SC-00000007         iervice Confirmation Items         item + Sorted by Service Confirmation Item ID - Updated a few seconds ago         Service ↑          Service Name          Tot          State Reason         Service Name          Tot          State Reason         Service Name          Tot          State Reason         Service Name          Tot          State Reason         SetUpport/Perso         SetUpport/Perso         SetUpport/Perso         SetUpport/Perso         SetUpport / Perso         SetUpport / Perso         SetUpport / Perso | Disability Support Service         iervice Confirmations > SC-00000007         iervice Confirmation Item Ib         Updated a few seconds ago         Service 1        Client Name          Service 1        Client Name          Service 1        State Reason          1       SCI-00000009         Smith Tester Patricia       0000199         Home Support/Perso       S810.43         Failed Validation       Holiday Units is not al |

**TIP**: Click the *State* column header to sort the list – it will place all Failed Validations together.

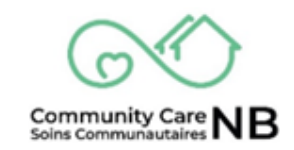

#### **Failed Validation**

When a validation fails, you will need to open the service confirmation item to view the reason it failed. Follow the steps below to open and view failed validation items. **NOTE:** If a Service Confirmation Item fails validation due to a 0\$ value, the service confirmation can still be submitted.

 From the Service Confirmation Items list (re: <u>step 3: view all</u>), select the Failed Validation SC item number.

| Brunswick |                                             |                                                                                                    |                     |                                      |                          |                              |                                           | França |
|-----------|---------------------------------------------|----------------------------------------------------------------------------------------------------|---------------------|--------------------------------------|--------------------------|------------------------------|-------------------------------------------|--------|
|           |                                             | Dis                                                                                                    | sabili              | ty Support                           | Serv                     | rices                        |                                           |        |
|           | Service Co<br>Service Co<br>1 item • Serted | ions > SC-00000007<br>ion Items<br>a Confirmation Item ID • Updated a fee                                                                                                    | w seconds ago       |                                      |                          |                              | G                                         |        |
|           | 1 SCI-0000                                  | Image: The second second se | Servi ∨<br>00000199 | Service Name ~<br>Home Support/Perso | <b>Tot</b> ∨<br>\$810.43 | State ~<br>Failed Validation | State Reason ~<br>Holiday Units is not al |        |

2. Service Confirmation Item details are displayed.

| runswick |                                           |                            |                                                               | Fran |
|----------|-------------------------------------------|----------------------------|---------------------------------------------------------------|------|
|          |                                           | Disability S               | upport Services                                               |      |
|          | Service Confirmation Item                 |                            |                                                               |      |
|          | Apply To Month/Year<br>2024-07-01         | State<br>Failed Validation |                                                               |      |
|          | ✓ Service Confirm                         | nation Item                |                                                               |      |
|          | State<br>Failed Validation                |                            | State Reason<br>Holiday Units is not allowed for this service |      |
|          | Service Confirmation Item<br>SCI-00000009 | ۱D                         | Service Confirmation ID<br>SC-0000007                         |      |
| <b>`</b> | Client Name                               |                            | Service Request                                               |      |
|          | Service Name                              |                            | Payment Type                                                  |      |

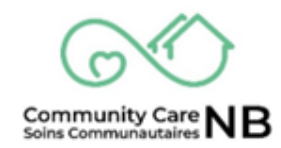

3. Locate the **State** and **State Reason**.

**IMPORTANT:** The **State Reason** will provide you an explanation for why the item failed. This will help guide you to make the necessary correction.

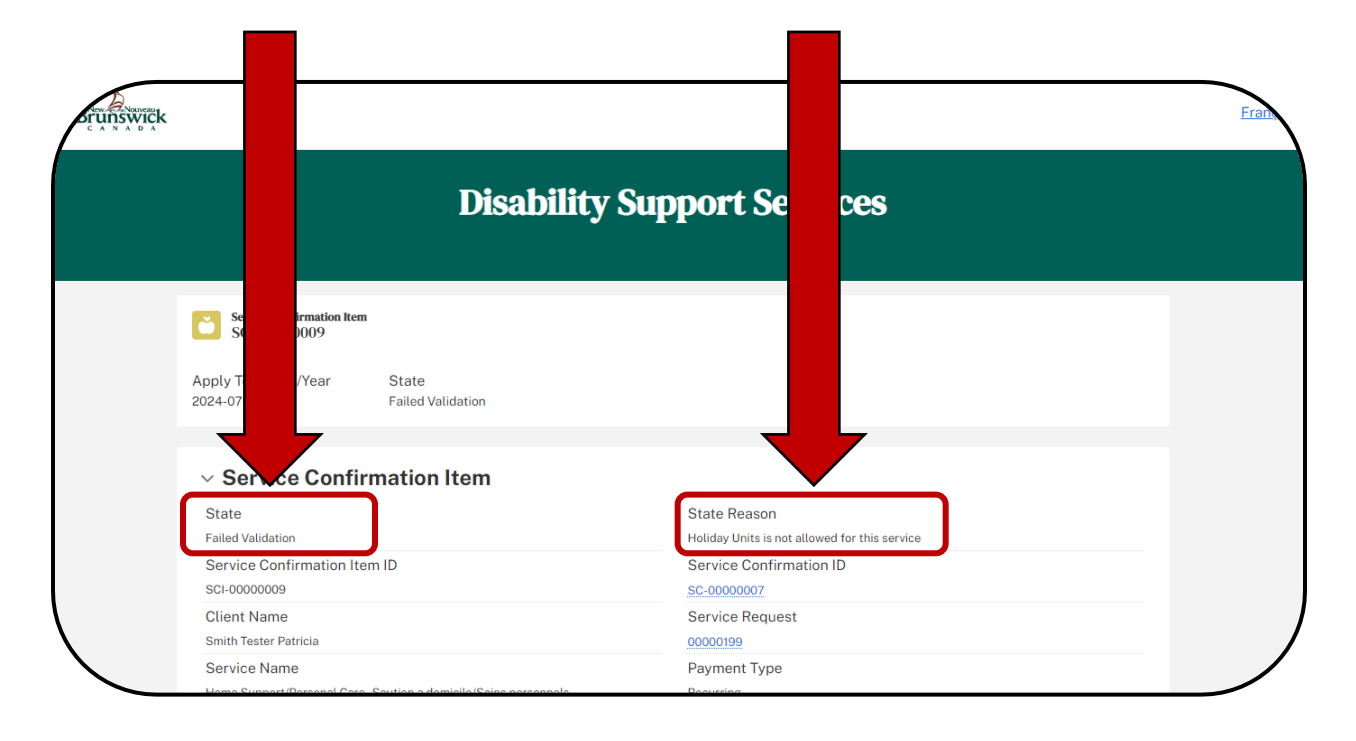

4. Re: Errors & Failed Validation List below to learn how to fix/correct a failed validation.

**IMPORTANT:** Different action will be taken depending on the failed validation. If information was entered incorrectly (e.g., wrong number of hours), the information can be adjusted (see steps below). If follow up is required with Social Development (e.g., discrepancy between our records), you may need to confirm the service at a later time but continue with submitting the remaining services.

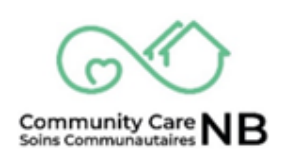

#### Makes Changes to Individual Services

If the amount of Service Request Items is small (e.g., 2 Service Confirmation Items), rather than downloading and uploading the CSV, CommunityCareNB allows for the information to be entered manually. Refer to <u>Correcting & Resubmitting Services that Failed Validation</u> to learn more.

Additionally, Service Confirmation Items can be edited if updates to a Service Confirmation Item need to be made. Refer to the Service Request to review details of what has been approved by Social Development for payment. If a Service Request needs to be changed, contact the SD worker associated with the service request and log a Change Request. If a change is required a NEW service request will be issued.

#### **Submitting Service Confirmations**

Before officially submitting a Service Confirmation, you will have the following options:

- 1. If all items passed the validation step, you can submit the Service Confirmation.
- 2. If there are any failed validation items, you can:
  - a) Make changes immediately, repeat the validation process, then submit validated service confirmations.
  - b) Make changes later once the issue has been resolved (e.g., wrong unit amount entered). Repeat the service confirmation process, however, this time you will not select all, but select only the service confirmations that did not validate from a previous confirmation submission. You must repeat reporting and validation steps prior to submission., or
  - c) If an item failed validation due to discrepancies in service (e.g., unit amounts), you can <u>Log a Change Request</u>. If the SD worker needs to make a change, a new Service Request will be issued, approved and activated. If a new service request is issued, the original service will no longer be active.
- 3. Submit and include any outstanding items in the next Service Confirmation batch.

**VERY IMPORTANT:** If an error/problem is detected on a service confirmation after you have submitted it, **do not** attempt to resubmit it. **Always** contact the support team (<u>communitycaresupports\_soinscommunautaires@gnb.ca</u>) to correct any errors/problems found on a service confirmation after you have submitted it. **Do not resubmit your request - this could be construed as fraud**.

Version 0.7

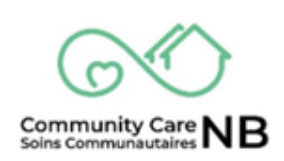

#### How to Submit Service Confirmations

When you are ready to submit a Service Confirmation ensure that you have properly uploaded a CSV or manually input Service Confirmation Items, that the items have been validated and corrections (if applicable) made. If corrections are unable to be made, you will still be able to submit the Service Confirmation and include any outstanding items in the next Service Confirmation batch.

1. On the Service Confirmation, select the **Submit** button.

| Brunswick |                                                                                                    | França          |
|-----------|----------------------------------------------------------------------------------------------------|-----------------|
|           | Disability Support Services                                                                                                    |                 |
|           | Service Confirmation         Sc.000000000000000000000000000000000000                                                                                                    |                 |
|           | Download     Upload     Validate     Service Confirmation Items     Validate     Service Confirmation Items     Service Confirmation Items     Service Confirmation It | firmation Items |

2. Regardless of whether all Service Confirmation Items have been validated, you will be asked to **Confirm** that *only* valid Service Confirmation Items will be submitted. **Select Confirm**.

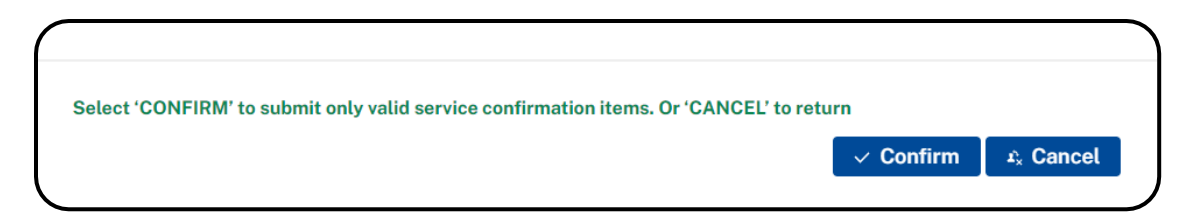

3. The window will refresh, and the **State** of the Service Confirmation Items now say **Submitted**.

| Service $\uparrow \lor$ | Client Name $\lor$ | Service $\lor$ | Service Name ~             | Total Co 🗸 | State ~   | State Re $\vee$ |
|-------------------------|--------------------|----------------|----------------------------|------------|-----------|-----------------|
| SCI-00000010            | Tiffany Corb       | 00000171       | Home Support/Personal Care | \$0.00     | Submitted |                 |

#### **Correcting & Resubmitting Services that Failed Validation**

When an Item has failed validation, it will need to be resolved (if possible) before validating and resubmitting the Service Confirmation.

1. Locate and Open the Failed Validation Item(s).

| ~                          | Serv Conf                                                                                                    | irmation Status                                                                           | s History                                                                                                 |                                                                                                    |                                                                                             |               |
|----------------------------|----------------------------------------------------------------------------------------------------|-------------------------------------------------------------------------------------------|----------------------------------------------------------------------------------------------------|----------------------------------------------------------------------------------------------------|---------------------------------------------------------------------------------------------|---------------|
| Va<br>5/9                  | 0/2024                                                                                                    |                                                                                           |                                                                                                    | Submitted Date                                                                                                    |                                                                                             |               |
| Co                         | onfirmed Paymen                                                                                                    | nt Date                                                                                   |                                                                                                    | Processed Date                                                                                                    |                                                                                             |               |
|                            |                                                                                                    |                                                                                           |                                                                                                    |                                                                                                    |                                                                                             |               |
|                            |                                                                                                    |                                                                                           |                                                                                                    |                                                                                                    |                                                                                             |               |
| Č                          | Service nfirmatio                                                                                                    | on Items (5)                                                                              |                                                                                                    |                                                                                                    | z,                                                                                          | ģ. C          |
| 5 item                     | Service of firmatic<br>ns • Update ninute ago                                                                                                    | on Items (5)                                                                              |                                                                                                    |                                                                                                    | ž                                                                                           | ¢. G          |
| 5 item                     | Service nfirmation                                                                                                    | on Items (5)                                                                              | $\vee$ Service R $\vee$                                                                                   | Service Name ~                                                                                                    | × State                                                                                     | ¢+ C          |
| 5 item                     | Service on firmatic<br>is Update injute ago<br>Ser on v<br>SCI-00000165                                                                                                    | <ul> <li>Client Name</li> <li>Peter Parker</li> </ul>                                     | <ul> <li>✓ Service R ✓</li> <li>00000414</li> </ul>                                                       | Service Name ~                                                                                                    | X State<br>Failed Validation                                                                | ¢r C          |
| S item                     | Service offirmatic<br>ns · Update unute ago<br>Ser office office<br>SCI-00000165                                                                                                    | on Items (5) Client Name Peter Parker Isabelle Boulay                                     | <ul> <li>✓ Service R ✓</li> <li>00000414</li> <li>00000450</li> </ul>                                     | Service Name ~<br>DEPRECATED Meals On Wheels/Wheel<br>DEPRECATED Meals On Wheels/Wheel                                                                       | State     Failed Validation     Failed Validation                                           | \$ <b>▼</b> C |
| 5 item<br>1<br>2<br>3      | Service of firmatic<br>s-Update inute ago<br>Service of an according<br>Service of a service of a serv | Client Name Peter Parker Isabelle Boulay Michael Patterson                                | <ul> <li>Service R &gt;</li> <li>00000414</li> <li>00000450</li> <li>00000494</li> </ul>                  | Service Name ~<br>DEPRECATED Meals On Wheels/Wheel<br>DEPRECATED Meals On Wheels/Wheel                                                                       | State       Failed Validation       Failed Validation       Validated                       | ¢. G          |
| 5 item<br>1<br>2<br>3<br>4 | Service of firmatic<br>her Update vinute ago<br>Service of the service of the service   | Client Name     Peter Parker     Isabelle Boulay     Michael Patterson     Angela Steeves | <ul> <li>✓ Service R ✓</li> <li>00000414</li> <li>00000450</li> <li>00000494</li> <li>00000612</li> </ul> | Service Name<br>DEPRECATED Meals On Wheels/Wheel<br>DEPRECATED Meals On Wheels/Wheel<br>DEPRECATED Meals On Wheels/Wheel<br>DEPRECATED Home Support/Personal | F     State       Failed Validation       Failed Validation       Validated       Validated | \$ C          |

2. Locate the State Reason for the failed validation. This will help you to identify and resolve the failed validation accordingly.

| inswick                                                                                                    | Franca                                                          |
|----------------------------------------------------------------------------------------------------|-----------------------------------------------------------------|
| Disability Su                                                                                                    | ppo Services                                                    |
| Scr-to0000165                                                                                                    |                                                                 |
| ✓ Service Confirmation Item                                                                                          | <b>—</b>                                                        |
| State<br>Failed Validation                                                                                           | State Reason<br>Client Contribution must be equal to Basic Cost |
| Service Confirmation Item ID                                                                                         | Service Confirmation ID                                         |
| SCI-00000165<br>Client Name<br>Peter Parker                                                                          | SC-0000062<br>Service Request<br>00000414                       |
| Service Name<br>DEPRECATED Meals On Wheels/Wheels To Meals - Livrai.repas domic/transp.<br>pour se procurer un repas | Payment Type<br>Recurring                                       |

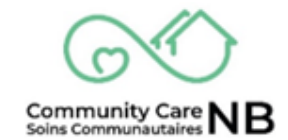

- 3. Make the correction(s) (re: <u>Errors & Failed Validations</u> list above and <u>Capture/Modify</u> <u>Service Confirmation Items</u> for more information on how to appropriately resolve and make corrections to items).
- 4. Once the correction has been made, locate the Service Confirmation Item header and click on the **Service Confirmation ID** hyperlink. This will bring you back to the Service Confirmation List where you can validate again.

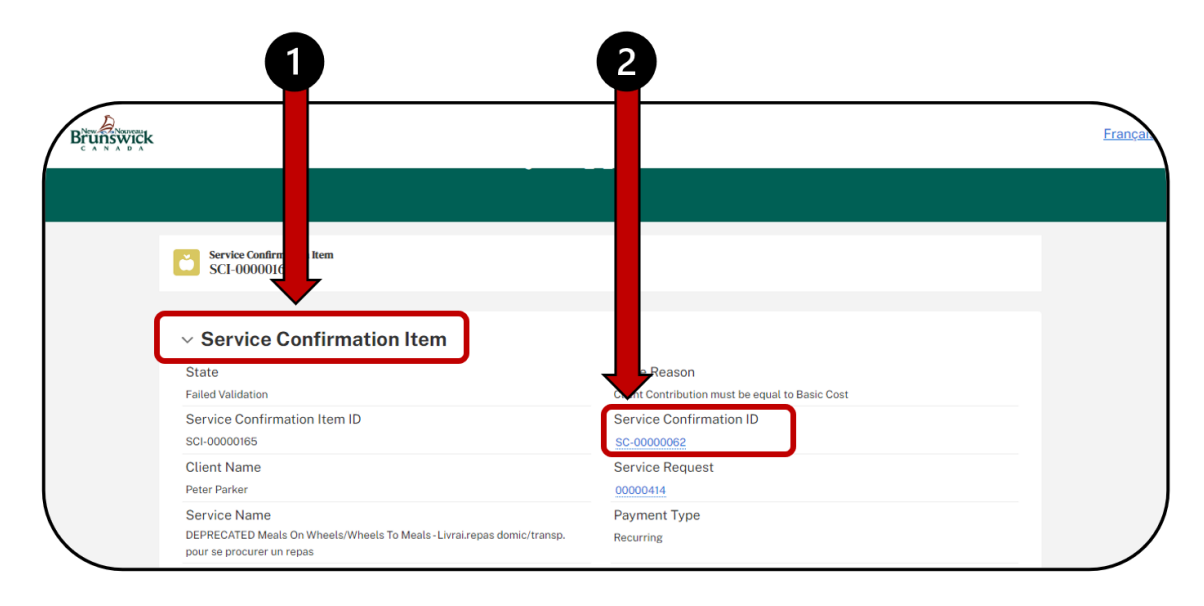

5. Select the Validate button to verify any corrections made.

| Brunswick |                                        | Disability Su                                                                            | pport Services                                     |                                                       | França |
|-----------|----------------------------------------|------------------------------------------------------------------------------------------|----------------------------------------------------|-------------------------------------------------------|--------|
|           | Service Confirmation<br>SC-00000062    |                                                                                          |                                                    |                                                       |        |
|           | Download<br>Service Confirmation Items | Upload<br>Service Confirmation Items<br><b>Upload</b><br><b>t</b> Upload<br><b>files</b> | Validate<br>Service Confirmation Items<br>Validate | Submit<br>Service Confirmation Items<br><b>Submit</b> |        |
|           |                                        |                                                                                          |                                                    |                                                       |        |

6. Verify that the Service Confirmation Items have been validated by scrolling down and checking the Items List.

| Service Con $$ | Client Name       | $\sim$ | Service R $\vee$ | Service Name                     | State     |  |
|----------------|-------------------|--------|------------------|----------------------------------|-----------|--|
| SCI-00000165   | Peter Parker      |        | 00000414         | DEPRECATED Meals On Wheels/Wheel | Validated |  |
| SCI-00000166   | Isabelle Boulay   |        | 00000450         | DEPRECATED Meals On Wheels/Wheel | Validated |  |
| SCI-00000167   | Michael Patterson |        | 00000494         | DEPRECATED Meals On Wheels/Wheel | Validated |  |
| SCI-00000168   | Angela Steeves    |        | 00000612         | DEPRECATED Home Support/Personal | Validated |  |
| SCI-00000169   | Joshua Sommers    |        | 00000624         | DEPRECATED Meals On Wheels/Wheel | Validated |  |

7. Return to the top of the page and **Select** the **Submit** button.

|          |                                                            | Disability Sup                                                                            | oport Services                                     |                                                       |  |
|----------|------------------------------------------------------------|-------------------------------------------------------------------------------------------|----------------------------------------------------|-------------------------------------------------------|--|
| C        | Service Confirmation<br>SC-00000062                        |                                                                                           |                                                    |                                                       |  |
| Do<br>Se | ownload<br>ervice Confirmation Items<br><b>2. Download</b> | Upload<br>Service Confirmation Items<br><b>Upload</b><br><b>C</b> Gr drop<br><b>Files</b> | Validate<br>Service Confirmation Items<br>Validate | Submit<br>Service Confirmation Items<br><b>Submit</b> |  |

8. Select Confirm.

I.

| Select 'CONFIRM' to submit only valid service confirmation items. Or | r 'CANCEL' to return |          |
|----------------------------------------------------------------------|----------------------|----------|
|                                                                      | ✓ Confirm            | 🕹 Cancel |
|                                                                      |                      |          |

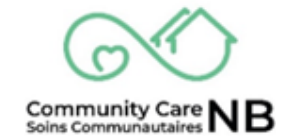

9. The window will refresh, and the **State** of the Service Confirmation Items now say **Submitted.** 

| Service Con $$ | Client Name       | $\sim$ | Service R $\lor$ | Service Name                     | State     |  |
|----------------|-------------------|--------|------------------|----------------------------------|-----------|--|
| SCI-00000165   | Peter Parker      |        | 00000414         | DEPRECATED Meals On Wheels/Wheel | Submitted |  |
| SCI-00000166   | Isabelle Boulay   |        | 00000450         | DEPRECATED Meals On Wheels/Wheel | Submitted |  |
| SCI-00000167   | Michael Patterson |        | 00000494         | DEPRECATED Meals On Wheels/Wheel | Submitted |  |
| SCI-00000168   | Angela Steeves    |        | 00000612         | DEPRECATED Home Support/Personal | Submitted |  |
| SCI-00000169   | Joshua Sommers    |        | 00000624         | DEPRECATED Meals On Wheels/Wheel | Submitted |  |

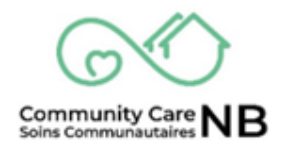

#### **Submitting Services that Failed Validation**

If an Item cannot be corrected, you will still be able to submit the Service Confirmation and receive payments for the items that were validated. Include any outstanding item(s) in the next Service Confirmation batch.

1. Locate and Open the Service Confirmation with a State of Failed Validation that is ready to be submitted.

| STURSWICK                                                 | Disabil                                                                            | ity Support                          | t Services               |                   | Fran |
|-----------------------------------------------------------|------------------------------------------------------------------------------------|--------------------------------------|--------------------------|-------------------|------|
| SERVICE CO<br>Create Se<br>My Servi<br>5 items - Sorted b | e Confirmations Confirmations ice Confirmation D - Filtered by All service confirm | ations • Updated a few seconds ago   |                          |                   | ď    |
| Ser                                                       | onfirmati $\downarrow$ $\checkmark$ Vendor Confir $\checkmark$                     | Service Period St $ \smallsetminus $ | Service Period En $\vee$ | State ~           |      |
| 1 SC-0000                                                 | 45678                                                                              | 3/11/2024                            | 3/15/2024                | Failed Validation |      |
| 2 SC-0000                                                 | 67891                                                                              | 4/22/2024                            | 4/26/2024                | Draft             |      |
| 3 SC-0000                                                 | 89123                                                                              | 4/1/2024                             | 4/12/2024                | Validated         |      |
| 4 SC-0000                                                 | 23456                                                                              | 4/8/2024                             | 4/12/2024                | Submitted         |      |
| 5 SC-0000                                                 | 12345                                                                              | 3/1/2024                             | 3/31/2024                | Validated         |      |

2. Once in the Service Confirmation, select the Submit button.

|                                        | Disability Su                                                                                                    | pport Services                         |                                      |
|----------------------------------------|----------------------------------------------------------------------------------------------------|----------------------------------------|--------------------------------------|
| Service Confirmation<br>SC-00000062    |                                                                                                    |                                        |                                      |
| Download<br>Service Confirmation Items | Upload<br>Service Confirmation Items                                                                                                    | Validate<br>Service Confirmation Items | Submit<br>Service Confirmation Items |
| ය Download                             | Let the second second se | ✓ Validate                             | ✓ Submit                             |
|                                        | · · · · · · · · · · · · · · · · · · ·                                                                                                    |                                        | -1                                   |

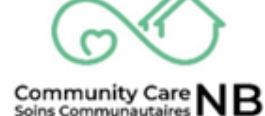

3. Select Confirm. This will tell the system to submit all validated Items.

| Select (CONFIDM) to submit only valid convice confirmation items. Or (CANCEL) to return |           |          |
|-----------------------------------------------------------------------------------------|-----------|----------|
| Select CONFIRM to submit only valid service confirmation items. Or CANCEL to retur      | rn        |          |
|                                                                                         | ✓ Confirm | 🕰 Cancel |
|                                                                                         |           |          |

4. The window will refresh, and the **State** of the Service Confirmation Items now say **Submitted.** Items that failed validation will continue to display a State of **Failed Validation**.

| $\sim$           | Service Confi                                                                                               | rmation Status                                                                        | History                                                                                                    |                                                                                                    |                                                                                            |        |
|------------------|----------------------------------------------------------------------------------------------------|---------------------------------------------------------------------------------------|----------------------------------------------------------------------------------------------------|----------------------------------------------------------------------------------------------------|--------------------------------------------------------------------------------------------|--------|
| Va<br>5/9        | lidated Date                                                                                                |                                                                                       |                                                                                                    | Submitted Date                                                                                                    |                                                                                            |        |
| Co               | nfirmed for Payment                                                                                         | t Date                                                                                |                                                                                                    | Processed Date                                                                                                    |                                                                                            |        |
|                  |                                                                                                    |                                                                                       |                                                                                                    |                                                                                                    |                                                                                            |        |
|                  |                                                                                                    |                                                                                       |                                                                                                    |                                                                                                    |                                                                                            |        |
| 8                | Service Confirmation                                                                                        | n Items (5)                                                                           |                                                                                                    |                                                                                                    |                                                                                            | \$ ~ C |
| 5 item           | s • Updated a few seconds a                                                                                 | ago                                                                                   |                                                                                                    |                                                                                                    |                                                                                            |        |
|                  |                                                                                                    |                                                                                       |                                                                                                    |                                                                                                    |                                                                                            |        |
|                  | Service Con $\lor$                                                                                          | Client Name                                                                           | $\checkmark$ Service R $\checkmark$                                                                        | Service Name                                                                                                    | ∽ State                                                                                    | ~      |
| 1                | Service Con ~<br>SCI-00000165                                                                               | Client Name<br>Peter Parker                                                           | <ul> <li>✓ Service R ✓</li> <li>00000414</li> </ul>                                                        | Service Name DEPRECATED Meals On Wheels/Wheel                                                                                                    | State                                                                                      | ×      |
| 1                | Service Con ~<br>SCI-00000165<br>SCI-00000166                                                               | Client Name<br>Peter Parker<br>Isabelle Boulay                                        | <ul> <li>✓ Service R ✓</li> <li>00000414</li> <li>00000450</li> </ul>                                      | Service Name<br>DEPRECATED Meals On Wheels/Wheel<br>DEPRECATED Meals On Wheels/Wheel                                                                         | <ul> <li>State</li> <li>Submitted</li> <li>Failed Validation</li> </ul>                    | ,      |
| 1<br>2<br>3      | Service Con           SCI-00000165           SCI-00000166           SCI-00000167                            | Client Name<br>Peter Parker<br>Isabelle Boulay<br>Michael Patterson                   | <ul> <li>Service R &gt;</li> <li>00000414</li> <li>00000450</li> <li>00000494</li> </ul>                   | Service Name<br>DEPRECATED Meals On Wheels/Wheel<br>DEPRECATED Meals On Wheels/Wheel<br>DEPRECATED Meals On Wheels/Wheel                                     | <ul> <li>State</li> <li>Submitted</li> <li>Failed Validation</li> <li>Submitted</li> </ul> |        |
| 1<br>2<br>3<br>4 | Service Con            SCI-00000165            SCI-00000166            SCI-00000167            SCI-00000168 | Client Name<br>Peter Parker<br>Isabelle Boulay<br>Michael Patterson<br>Angela Steeves | <ul> <li>Service R &gt;</li> <li>00000414</li> <li>00000450</li> <li>00000494</li> <li>00000612</li> </ul> | Service Name<br>DEPRECATED Meals On Wheels/Wheel<br>DEPRECATED Meals On Wheels/Wheel<br>DEPRECATED Meals On Wheels/Wheel<br>DEPRECATED Home Support/Personal | State<br>Submitted<br>Failed Validation<br>Submitted<br>Submitted                          |        |

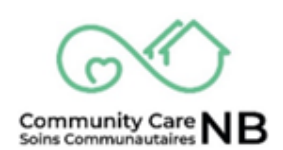

#### Log a Change Request

If you need to contact the SD worker to address a discrepancy, it is easiest to do so from within the system. If the service requisition needs to change, for example, you agreed to an increase in hours, but the service request does not reflect this change, you will need to contact SD. Once resolved, you will open the client's order summary and 'log a change request'. The example below shows how to open an order summary directly from the Service Confirmation Item.

**Note:** These changes are done before sending for payment, and thus much easier to resolve.

1. Open the Order Summary from the applicable Service Confirmation Item (SCI) found on the Service Confirmation.

|                                                                                                    | Confirmed for Payment Date                                                                                                    | Processed Date                                                                                                  |                                               |
|----------------------------------------------------------------------------------------------------|----------------------------------------------------------------------------------------------------|----------------------------------------------------------------------------------------------------|-----------------------------------------------|
|                                                                                                    | Service Confirmation Items (1) 1 item - Sorted by Total Confirmation Line Cost - Updated a few seconds ago                                                                                                    | 0                                                                                                    | \$\$ * C                                      |
|                                                                                                    | Service Con     Client Name     Service       Netlissa RACHYL     000                                                                                                    | vice Req >         Service Name         >           004065         Home Support/Personal Care-Soutien         > | Tota ↑ ∨         !           \$0.00         I |
|                                                                                                    |                                                                                                    |                                                                                                    | View All                                      |
|                                                                                                    |                                                                                                    | •                                                                                                    |                                               |
| _                                                                                                    |                                                                                                    | •                                                                                                    |                                               |
| wick                                                                                                    |                                                                                                    |                                                                                                    | <u>Français</u> Logou                         |
| wick                                                                                                    | Disability                                                                                                    | Support Services                                                                                                | <u>Français Logo</u> ,                        |
|                                                                                                    | Disability S                                                                                                    | Support Services                                                                                                | Français Logou                                |
| WICK                                                                                                    | Disability S                                                                                                    | Support Services                                                                                                | Français Logou                                |
| Wick                                                                                                    | Disability S<br>Disability S<br>Service Confirmation Item<br>SCI-00005569<br>Apply To Month/Year<br>4/1/2025 State<br>Draft                                                                                                    | Support Services                                                                                                | Français Logou                                |
|                                                                                                    | Disability S<br>Disability S<br>Sci-00005569<br>Apply To Month/Year<br>4/1/2025 State<br>Draft<br>Sci-Service Confirmation Item                                                                                                    | Support Services                                                                                                | Français Logou                                |
|                                                                                                    | Service Confirmation Item         Sc1-00005569         Apply To Month/Year       State         Jraft         • Service Confirmation Item         State         Dest                                                                                                    | Support Services                                                                                                | Français Logou                                |
|                                                                                                    | Service Confirmation Item<br>SCI-00005569       State<br>Draft         Apply To Month/Year<br>4/1/2025       State<br>Draft         • Service Confirmation Item<br>State<br>Draft       State<br>Draft                                                                                                    | Support Services                                                                                                | Français Logou                                |
| Windowski<br>Windowski<br>Window | Service Confirmation Item         SC1-00005569         Apply To Month/Year       State         4/1/2025       Draft         State       Draft         State       Draft         State       Draft         State       Draft         Service Confirmation Item ID       Sc1-0005569         Client Name       Client Name                                    | Support Services                                                                                                | Français Logou                                |
| Winster                                                                                                    | Service Confirmation Item<br>SCI-00005569       State<br>Draft         Apply To Month/Year<br>4/1/2025       State<br>Draft         • Service Confirmation Item<br>State<br>Draft       State<br>Draft         State<br>Draft       Service Confirmation Item<br>Item<br>Sci-00005569         Client Name<br>MELISSA RACHYL       Service Confirmation Item | Support Services                                                                                                | Français Logou                                |
|                                                                                                    | Service Confirmation Item<br>SCI-00005569         Apply To Month/Year       State<br>Draft         Service Confirmation Item         State         Draft         Service Confirmation Item ID         Scr-00005569         Client Name         MELISSA RACHYL         Service Name                                                                          | Support Services                                                                                                | Français Logou                                |

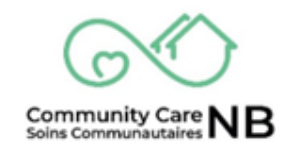

2. Select the Log a Change Request pushbutton.

| Brunswick |                                                    |                                    | nçais Logout                                  |
|-----------|----------------------------------------------------|------------------------------------|-----------------------------------------------|
|           |                                                    | <b>Disability Support Services</b> |                                               |
|           | Service Request<br>00000217<br>Status<br>Activated | Name<br>Manoj Tester               | Log a Change Request<br>Assigned SD<br>Worker |
|           | Demographic I<br>First Name<br>Manoj               | nformation<br>Middle Name          | Manoj Reddy-Bolledla                          |
|           | Last Name<br>Tester                                |                                    | status<br>Status = Activated                  |

3. The Change Request Details pop-up window is displayed.

| DIS9DIIITY SUDDOTT SERVICES<br>Service Report Create |        |      |  |  |  |
|------------------------------------------------------|--------|------|--|--|--|
| Category 0                                           |        |      |  |  |  |
| None                                                 |        | •    |  |  |  |
| Туре 🛛                                               |        |      |  |  |  |
| Available                                            | Chosen |      |  |  |  |
|                                                      |        |      |  |  |  |
| *Description ()                                      |        |      |  |  |  |
|                                                      | 1      | Next |  |  |  |

4. The Available types and mandatory fields that populate will differ based on the chosen Category in the dropdown menu (re: Adjust Service, Pause Service, End Service).

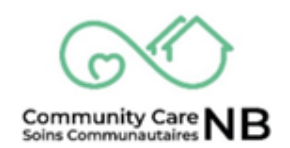

|                                                                                                    | Adjust Service |          |
|----------------------------------------------------------------------------------------------------|----------------|----------|
| ategory 0                                                                                                    |                |          |
| Adjust Service                                                                                                    |                |          |
| Гуре 🔍                                                                                                    |                |          |
| /ailable                                                                                                    | Chosen         |          |
| Person Requesting Decrease Service                                                                                                    |                |          |
| Agency Requesting Decrease Service                                                                                                    | •              |          |
| Person Requesting Increase Service                                                                                                    |                |          |
| Description ()                                                                                                    |                |          |
|                                                                                                    |                |          |
|                                                                                                    |                |          |
|                                                                                                    |                | Next     |
| - Deakesk lakenesking                                                                                                    |                |          |
|                                                                                                    |                |          |
|                                                                                                    | Pause Service  |          |
| Catagory 0                                                                                                    |                |          |
| Pause Service                                                                                                    |                |          |
|                                                                                                    |                |          |
|                                                                                                    | Chosen         |          |
| Parage Degulating David Service                                                                                                    | > Choice       |          |
| Person Requesting Pause Service                                                                                                    |                |          |
| Agency Requesting Pause Service                                                                                                    | ٠              |          |
|                                                                                                    |                |          |
|                                                                                                    |                |          |
| *Description 0                                                                                                    |                |          |
|                                                                                                    |                |          |
|                                                                                                    |                |          |
| Date ♥<br>*Date *Time                                                                                                    |                |          |
| -                                                                                                    |                |          |
|                                                                                                    |                |          |
|                                                                                                    |                |          |
|                                                                                                    |                |          |
|                                                                                                    |                | Next     |
|                                                                                                    |                | Next     |
|                                                                                                    |                | Next     |
|                                                                                                    |                | Next     |
|                                                                                                    | End Service    | Next     |
| Sategory O                                                                                                    | End Service    | Next     |
| Sategory O<br>End Service                                                                                                    | End Service    | Next     |
| ategory<br>End Service<br>Type                                                                                                    | End Service    | Next     |
| Tategory  End Service Type Vailable                                                                                                    | End Service    | Next     |
| Tategory  End Service Type Vailable Person Requesting End Service                                                                                                    | End Service    | Next     |
| ategory •<br>End Service<br>Type •<br>vailable<br>Person Requesting End Service                                                                                          | End Service    | Next     |
| ategory •<br>End Service<br>Type •<br>vailable<br>Person Requesting End Service<br>Agency Requesting End Service                                                         | End Service    | Next     |
| End Service Type Vailable Person Requesting End Service Agency Requesting End Service                                                                                    | End Service    | Next     |
| End Service Type  vailable Person Requesting End Service Agency Requesting End Service                                                                                   | End Service    | Next<br> |
| Category  End Service Type Yvailable Person Requesting End Service Agency Requesting End Service Description                                                             | End Service    | Next<br> |
| Category  End Service Type Wailable Person Requesting End Service Agency Requesting End Service Description                                                              | End Service    | Next<br> |
| End Service<br>Type •<br>wailable<br>Person Requesting End Service<br>Agency Requesting End Service                                                                      | Chosen         | Next<br> |
| Eategory  End Service Type Vailable Person Requesting End Service Agency Requesting End Service Description Description                                                  | Chosen         |          |
| Category  End Service Type Vailable Person Requesting End Service Agency Requesting End Service Description Description Time Time Time                                   | End Service    |          |
| Category  Category End Service Type Wailable Person Requesting End Service Agency Requesting End Service Description Description Time Time Time Time Time Time Time Time | End Service    |          |
| ategory   End Service Type Vailable Person Requesting End Service Agency Requesting End Service Description Time Time Time Time Time Time Time Time                      | End Service    |          |

5. Select the applicable **Category**.

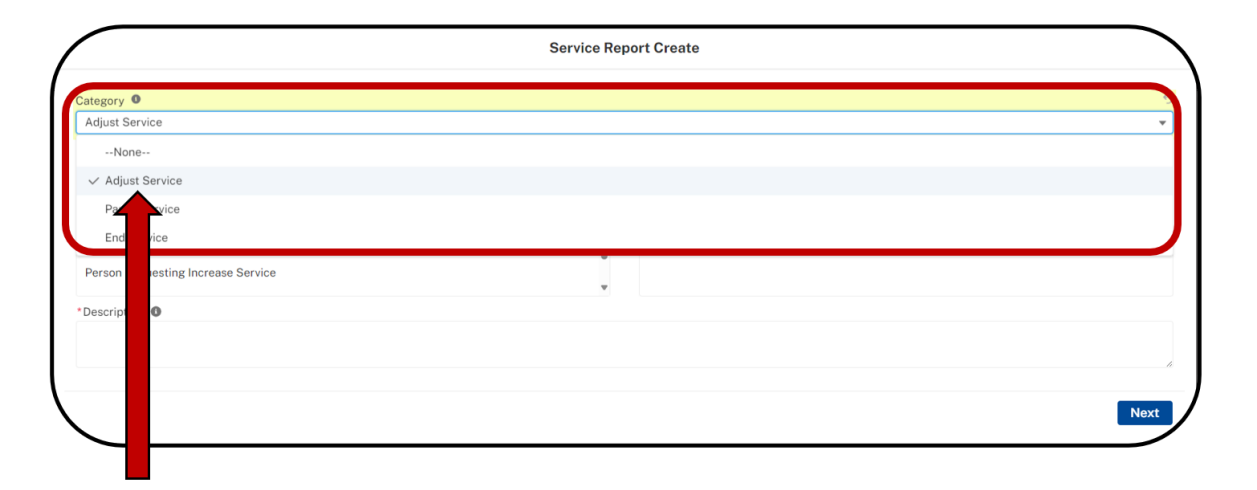

6. Select the provided **Change Request Type** (reminder: these are dependent on the category selected).

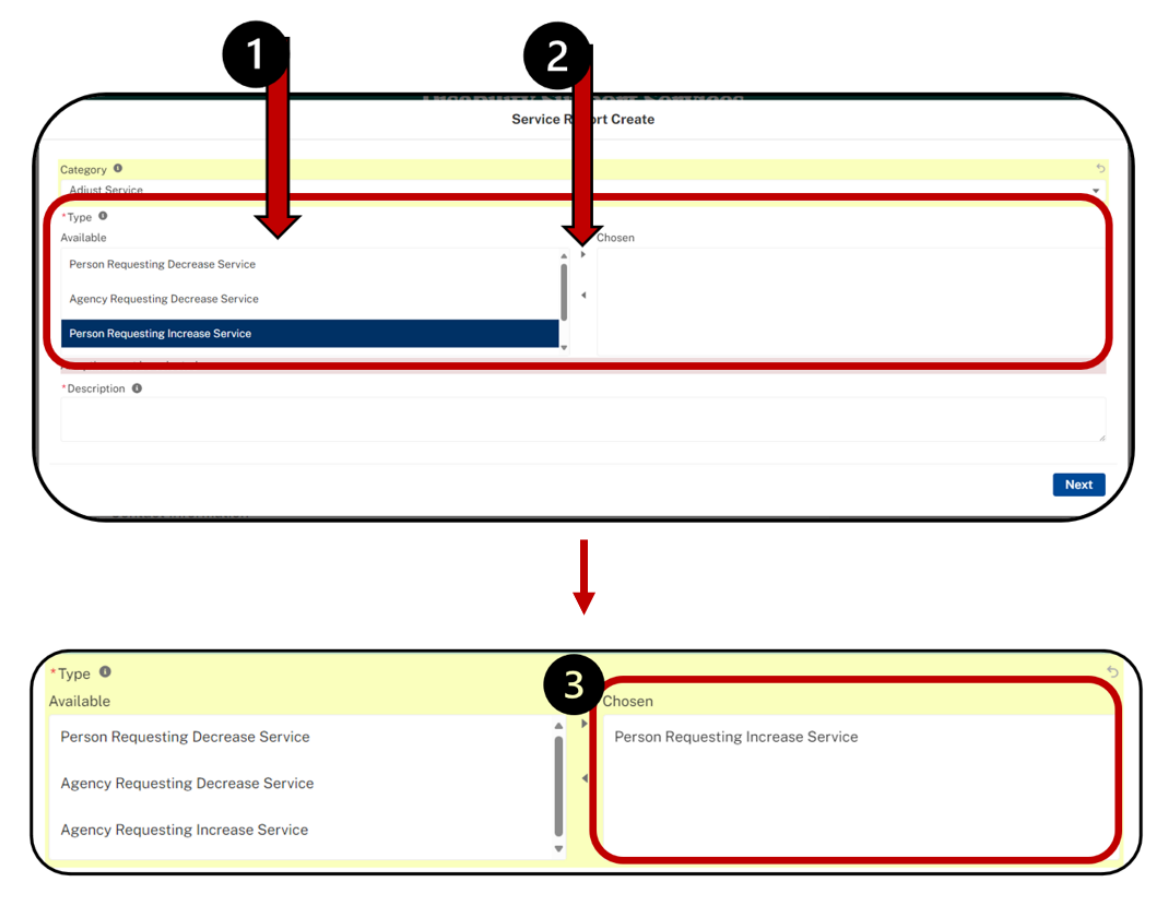

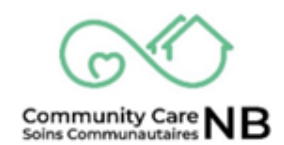

- 7. Provide a detailed description of the **Change Request**.
- 8. Click the Next pushbutton.

|                                                         | Service Report Create |                                    |      |  |  |  |  |
|---------------------------------------------------------|-----------------------|------------------------------------|------|--|--|--|--|
| Categ                                                   |                       |                                    |      |  |  |  |  |
| Adju                                                    |                       |                                    |      |  |  |  |  |
| Туре                                                    |                       |                                    |      |  |  |  |  |
| vaila                                                   |                       | Chosen                             |      |  |  |  |  |
| Pers Requesting Decrease Service                        | î,                    | Person Requesting Increase Service |      |  |  |  |  |
| Agei Requesting Decrease Service                        | -                     |                                    |      |  |  |  |  |
| Aga equesting Increase Service                          | ļ                     |                                    |      |  |  |  |  |
| Description 0                                           |                       |                                    |      |  |  |  |  |
| Please describe the change in detail and the reason for | the change request.   |                                    |      |  |  |  |  |
|                                                         |                       |                                    |      |  |  |  |  |
|                                                         |                       |                                    |      |  |  |  |  |
|                                                         |                       |                                    | Next |  |  |  |  |

9. A Confirmation pop up message will appear. Select the **Finish** pushbutton to complete and close.

| Service Report Create                                                                                          | Assigned SI |
|----------------------------------------------------------------------------------------------------|-------------|
| Thank you, the change request occurring at 2024-04-24, 9:56 a.m. related to Isabelle Boulay has been recorded. |             |
|                                                                                                    | Finish      |

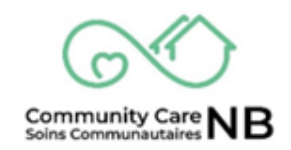

#### Service Delivery Dashboard

The Service Delivery Dashboard provides insight into service requests and service reports. This dashboard consolidates data into various report types such as all/new/active/terminated/expiring service requests service reports and more much more!

**IMPORTANT:** The Service Delivery Dashboard is currently in Beta, meaning that it is in full testing and feedback is greatly appreciated.

#### **Service Delivery Reports**

From this dashboard, the Service Provider can view:

- Service Requests: Report details of all service requests of basic cost type from last 120 days, grouped by status & Service Name with additional filters.
- **Mileage Report:** Report details all service requests of kilometer cost type from last 120 days, grouped by status & Service Name with additional filters.
- New Service Requests: Report details of all new service requests within the last 30 days.
- Expiring Service Request: Report details of all expiring service request within the next 30 days.
- Active Service Requests: Report details of all active service requests. A record count is displayed on the dashboard.
- **Terminated Service Requests:** Report details of all terminated service requests. A record count is displayed on the dashboard.
- Service Confirmations: Report details of all service confirmations from last 120 days, grouped by Apply to Month/Year and Service Name & State with additional filters.
- Submitted Service Confirmations: Report details of the Sum of Total confirmation Amount by Service Name, of Submitted service confirmations in the last 90 days.
- **Processed Service Confirmations:** Report details of the Sum of Total confirmation Amount by Service Name, of **Processed** service confirmations in last 90 days.
- **Total By Service:** Report details of the Sum of Total confirmation Amount by State, of Total by Service in Current and Previous year.
- Failed Validation Service Confirmations: Report details of the Sum of Total confirmation Amount by Service Name, of Failed Validation service confirmations in last 90 days.

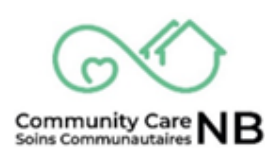

#### How to View Reports from Dashboard

From the Dashboard, the Care Coordinator can view individual details related to the displayed report types. By clicking on a **title or "view report" link** the Care Coordinator can view individualized and additional items that may not be displayed on the dashboard, as well export report details.

1. From the **Service Delivery Dashboard**, locate the applicable report type to view. The **View Report** hyperlink can be found at the bottom of any of the individual fields.

| Construction     Construction     C      | ah 💌 |
|----------------------------------------------------------------------------------------------------|------|
| Beta / Bêta                                                                                                    | 26   |
| Service Requests / Demandes de service Mileage Report / Rapport Kilométrique                                                                                                    | Ħ    |
| New Service Request 26 Active Service Requests 26 Demandes do services Service Requests 26 Demandes do service Requests 26 Demandes do service 26 Demandes do service 26 Demandes do service 2 | 56   |
| December 2024. Meal Services - Services de repas                                                                                                    |      |
| January 2025 Mual Services - Services de repais                                                                                                    |      |
| Expiring Service Requests<br>Demandes de service à expiration<br>Sum of Client Conhibution<br>Sum of Client Conhibution                                                                                                    | 56   |
| 20 32.0 540 540 540 540 540 540 540 540 540 54                                                                                                    |      |

2. Once in the applicable **Report** window, a full list of related report items is displayed.

| Report: 0<br>Dmde:<br>This report show | Orders with Products<br>s de Service A<br>v list of all activated | ctive Service<br>service requests | Reqs        |                |              |            | Enable Field Editing | ▼ (° E   | xport  |
|----------------------------------------|-------------------------------------------------------------------|-----------------------------------|-------------|----------------|--------------|------------|----------------------|----------|--------|
| Total Records<br>16                    | Total Client Contributi<br>\$250.00                               | on                                |             |                |              |            |                      |          |        |
| Status † 💌                             | First Name 💌                                                      | Middle Name 💌                     | Last Name 💌 | Order Number 💌 | Start Date 💌 | End Date 💌 | Service Name         | Quantity | r Unit |
| Activated (16)                         | Tiffany                                                           | Allison                           | Corbett     | 00000138       | 6/1/2024     | 6/30/2024  |                      | 5.00     | Hour   |
|                                        | Susan                                                             | Barbara                           | Smith       | 00000141       | 6/15/2024    | 6/30/2024  |                      | 10.00    | Hour   |
|                                        | Patricia                                                          | Jane                              | LeBlanc     | 00000142       | 6/15/2024    | 6/30/2024  |                      | 10.00    | Hour   |
|                                        | Robert                                                            | Joseph                            | Redford     | 00000144       | 6/15/2024    | 6/30/2024  |                      | 5.00     | Hour   |
|                                        | Robert                                                            | Samuel                            | Barker      | 00000143       | 6/15/2024    | 6/30/2024  |                      | 10.00    | Hour   |
|                                        | Beverlee                                                          | Helen                             | Rideout     | 00000145       | 6/15/2024    | 6/30/2024  |                      | 5.00     | Hour   |
|                                        | Susan                                                             | Barbara                           | Smith       | 00000156       | 12/1/2023    | 9/30/2024  |                      | 5.00     | Hour   |
|                                        | Beverlee                                                          | Helen                             | Rideout     | 00000164       | 12/1/2023    | 9/30/2024  |                      | 5.00     | Hour   |

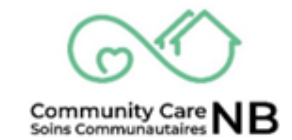

3. To add a chart to the report, click the Add Chart button.

| Report: C<br>Dmde:<br>This report show | Orders with Products<br><b>5 de Service A</b><br>v list of all activated | ctive Service | Reqs        |                |              |            | Enable Field Editing | C' Ex      | port |
|----------------------------------------|--------------------------------------------------------------------------|---------------|-------------|----------------|--------------|------------|----------------------|------------|------|
| Total Records<br>16                    | Total Client Contributi<br>\$250.00                                      | on            |             |                |              |            |                      |            |      |
| Status 🕆 💌                             | First Name 💌                                                             | Middle Name 💌 | Last Name 💌 | Order Number 💌 | Start Date 💌 | End Date 💌 | Service Name         | Quantity 💌 | Unit |
| Activated (16)                         | Tiffany                                                                  | Allison       | Corbett     | 00000138       | 6/1/2024     | 6/30/2024  |                      | 5.00       | Hour |
|                                        | Susan                                                                    | Barbara       | Smith       | 00000141       | 6/15/2024    | 6/30/2024  |                      | 10.00      | Hour |
|                                        | Patricia                                                                 | Jane          | LeBlanc     | 00000142       | 6/15/2024    | 6/30/2024  |                      | 10.00      | Hour |
|                                        | Robert                                                                   | Joseph        | Redford     | 00000144       | 6/15/2024    | 6/30/2024  |                      | 5.00       | Hour |
|                                        | Robert                                                                   | Samuel        | Barker      | 00000143       | 6/15/2024    | 6/30/2024  |                      | 10.00      | Hour |
|                                        | Beverlee                                                                 | Helen         | Rideout     | 00000145       | 6/15/2024    | 6/30/2024  |                      | 5.00       | Hour |
|                                        | Susan                                                                    | Barbara       | Smith       | 00000156       | 12/1/2023    | 9/30/2024  |                      | 5.00       | Hour |
|                                        | Beverlee                                                                 | Helen         | Rideout     | 00000164       | 12/1/2023    | 9/30/2024  |                      | 5.00       | Hour |

4. A visual representation of the report data will appear as a bar chart.

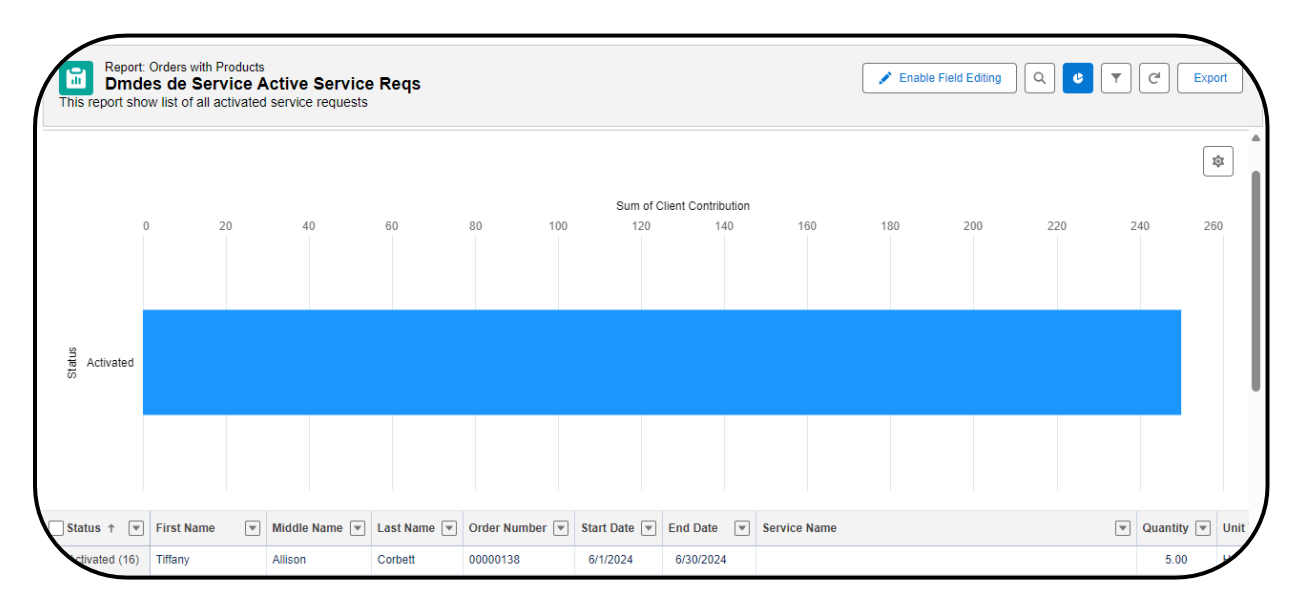

5. To return to the Service Delivery dashboard, click the Go Back arrow on the browser.

| C 🛱 https://ccnb-scnb                                                                                                    |                        |     | X        | (3   ( | ⊅ ৫  | ¢      | <u>.</u> |
|----------------------------------------------------------------------------------------------------|------------------------|-----|----------|--------|------|--------|----------|
|                                                                                                    |                        |     |          |        |      |        |          |
|                                                                                                    |                        |     |          |        |      |        |          |
|                                                                                                    |                        |     |          |        |      |        |          |
|                                                                                                    |                        |     |          |        |      |        |          |
| Report: Orders with Products<br>Dmdes de Service Active Service Regs                                                                                                    | Enable Field Editing   | ۹   | 🚯 Add (  | Chart  | • C  | Export | 7        |
| Report: Orders with Products Dmdes de Service Active Service Reqs This report show list of all activated service requests                                                     | 🖍 Enable Field Editing | Q   | 🚓 Add (  | Chart  | ▼ C' | Export |          |
| Report: Orders with Products Dmdes de Service Active Service Reqs This report show list of all activated service requests Total Records Total Client Contribution             | Enable Field Editing   | ) Q | to Add ( | Chart  | • C' | Export |          |
| Report: Orders with Products Dmdes de Service Active Service Reqs This report show list of all activated service requests Total Records Total Client Contribution 16 \$250.00 | Enable Field Editing   | ) Q | Add (    | Chart  | • C' | Export |          |

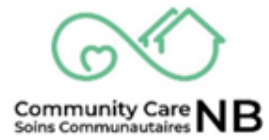

#### **Export Reports**

In any of the reports found on the Service Delivery Dashboard, the Care Coordinator has the ability to export when viewing all the details of a report type. It is recommended that the file be exported as an XLSX, XLS, or CSV file (see below).

1. From the report details window, select the **Export** button.

| This report sho     | es de Service A<br>w list of all activated | Active Service<br>d service requests | Reqs        |                |              |            | 🖍 Enable Field Editing | d Chart | C' Exp     | ort  |
|---------------------|--------------------------------------------|--------------------------------------|-------------|----------------|--------------|------------|------------------------|---------|------------|------|
| Total Records<br>16 | Total Client Contribu<br>\$250.00          | tion                                 |             |                |              |            |                        |         |            |      |
| Status 🕆 💌          | First Name                                 | Middle Name 💌                        | Last Name 💌 | Order Number 💌 | Start Date 💌 | End Date 💌 | Service Name           |         | Quantity 💌 | Unit |
| Activated (16)      | Tiffany                                    | Allison                              | Corbett     | 00000138       | 6/1/2024     | 6/30/2024  |                        |         | 5.00       | Hou  |
|                     | Susan                                      | Barbara                              | Smith       | 00000141       | 6/15/2024    | 6/30/2024  |                        |         | 10.00      | Hou  |
|                     | Patricia                                   | Jane                                 | LeBlanc     | 00000142       | 6/15/2024    | 6/30/2024  |                        |         | 10.00      | Hou  |
|                     | Robert                                     | Joseph                               | Redford     | 00000144       | 6/15/2024    | 6/30/2024  |                        |         | 5.00       | Hou  |
|                     | Robert                                     | Samuel                               | Barker      | 00000143       | 6/15/2024    | 6/30/2024  |                        |         | 10.00      | Но   |
|                     | Beverlee                                   | Helen                                | Rideout     | 00000145       | 6/15/2024    | 6/30/2024  |                        |         | 5.00       | Ho   |
|                     | Susan                                      | Barbara                              | Smith       | 00000156       | 12/1/2023    | 9/30/2024  |                        |         | 5.00       | Но   |
|                     |                                            |                                      | Distant     | 00000404       | 40/4/0000    | 0/00/0004  |                        |         | 5.00       |      |

- 2. The **Export** popup window is displayed.
- 3. Select the **Details Only** tile. *Optional:* select the format type.

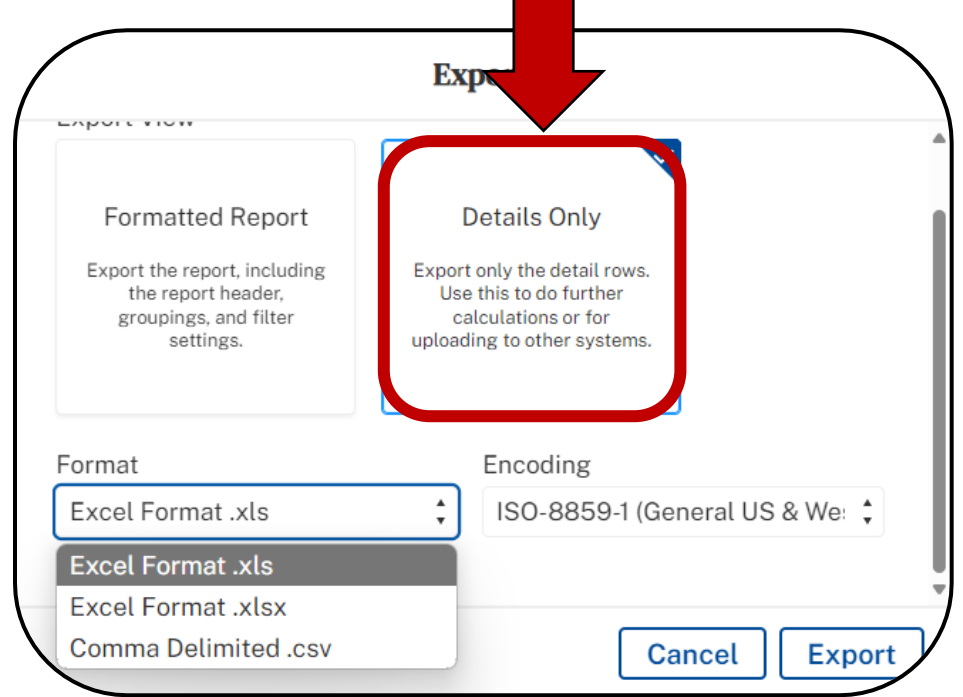

4. Once the **Details** and **Format** are select, click the **Export** button.

- 5. The page Reloads and the **Downloads** window is displayed with the exported report.
- 6. Click the report to open the Excel spreadsheet.

| 👘 🔲 💌 Report: Drudes de Service Active 🛛 🗙 🕂                                                                                              |                             |              |
|----------------------------------------------------------------------------------------------------|-----------------------------|--------------|
| ← C බ ⊡ https://ccnb-scnb                                                                                                    |                             | G 🖌 🗞 🖻      |
|                                                                                                    | Downloads 🗅 🖞               |              |
|                                                                                                    | eport1731680029025.xls      | <b>→</b> 🖄 + |
| Report: Orders with Products<br>Dmdes de Service Active Service Reqs<br>This report show list of all activated service requests           | See more     Enable Field E | port         |
| Total Records Total Client Contribution<br>16 \$250.00<br>Statue + T Eirst Name T Middle Name T Last Name T Order Number T Start Date T E | nd Date 🕞 Service Name      |              |

7. The Report is displayed and can now be printed or saved.

|   | AutoSave 🧿     | <b>፼</b> ₿%~<                | ,<br>, , , ≜                         | report173168002. | • Saved to th                | is PC 🛩          | ♀ Search                          |                             |                                              |             |              |                                                     |                             | E                          | - 0         | _/×/   |
|---|----------------|------------------------------|--------------------------------------|------------------|------------------------------|------------------|-----------------------------------|-----------------------------|----------------------------------------------|-------------|--------------|-----------------------------------------------------|-----------------------------|----------------------------|-------------|--------|
|   | File Horr      | ie Insert Pa                 | age Layout                           | Formulas         | Data Revie                   | w View           | Automate De                       | eveloper H                  | elp                                          |             |              |                                                     |                             | 🖓 Comme                    | nts 🛛 🖻 Sl  | hare ~ |
| 8 | Paste 🖓 –      | Calibri<br>B I U -   E<br>Fo | - 11 - A<br>∃ -   <u>A</u> - ,<br>nt |                  | ≡ ॐ~ ∽<br>≣ ☷ ☷<br>Alignment | €} Gen<br>€ ~ \$ | eral ✓<br>✓ % 9 18 -%<br>Number 6 | Conditional<br>Formatting ~ | Format as Cell<br>Table ~ Styles ~<br>Styles | Delete      | τ Στ<br>τ Φ. | AV<br>Sort & Find &<br>Filter * Select *<br>Editing | Analyze<br>Data<br>Analysis | Sensitivity<br>Sensitivity | Add-ins     | ~      |
| А | u ·            | I X V                        | f <sub>x</sub> First                 | Name             |                              |                  |                                   |                             |                                              |             |              |                                                     |                             |                            |             | ~      |
|   | i) A           | в                            | с                                    | D                | E                            | F                |                                   | G                           | н                                            | 1           | J.           | ĸ                                                   | L.                          |                            | м           |        |
| 1 | First Na       | me 🛒 Middle Nar              | rç Last Nam                          | Order Numb       | 🛫 Start Dato                 | End Data         | Servio                            | te Name                     | v Quanti                                     | y Unit Tyrç | Per Uni      | it Pri 😭 Ser                                        | vice Center                 | Client                     | Contributio | Par    |
| 2 | Tiffany        | Allison                      | Corbett                              | 00000138         | 6/1/2024                     | 6/30/2024        |                                   |                             |                                              | 5 Hour      | Month        | 29.47 Saint Jo                                      | hn / Saint Jol              | hn                         |             | 0 No   |
| з | Susan          | Barbara                      | Smith                                | 00000141         | 6/15/2024                    | 6/30/2024        |                                   |                             | 1                                            | 0 Hour      | Month        | 29.47 Saint Jo                                      | hn / Saint Jol              | 'n                         |             | 0 No   |
| 4 | Patricia       | Jane                         | LeBlanc                              | 00000142         | 6/15/2024                    | 6/30/2024        |                                   |                             | 1                                            | 0 Hour      | Month        | 29.47 Saint Jo                                      | hn / Saint Jol              | hn                         |             | 0 No   |
| 5 | Robert         | Joseph                       | Redford                              | 00000144         | 6/15/2024                    | 6/30/2024        |                                   |                             |                                              | 5 Hour      | Month        | 29.47 Saint Jo                                      | hn / Saint Jol              | hn                         |             | 0 No   |
| 6 | Robert         | Samuel                       | Barker                               | 00000143         | 6/15/2024                    | 6/30/2024        |                                   |                             | 1                                            | 0 Hour      | Month        | 29.47 Saint Jo                                      | hn / Saint Jol              | hn                         |             | 0 No   |
| 7 | Beverlee       | Helen                        | Rideout                              | 00000145         | 6/15/2024                    | 6/30/2024        |                                   |                             |                                              | 5 Hour      | Month        | 29.47 Saint Jo                                      | hn / Saint Joi              | 'n                         |             | 0 No   |
| 8 | Susan          | Barbara                      | Smith                                | 00000156         | 12/1/2023                    | 9/30/2024        |                                   |                             |                                              | 5 Hour      | Month        | 29.47 Saint Jo                                      | hn / Saint Jol              | hn                         |             | 0 No   |
|   | $\leftarrow$ > | report17316800               | 29025                                | Ð                |                              |                  |                                   |                             |                                              | I           |              |                                                     |                             |                            |             | Þ      |
| R | eady 🐻         | 🛱 Accessibility: Unav        | ailable                              |                  |                              |                  |                                   |                             |                                              |             |              | I                                                   |                             | J                          |             | + 100% |

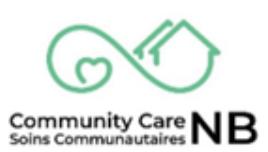

#### **Refresh Data**

If newly captured information is not displayed on the dashboard, or if the user wants to ensure that the most updated version is displayed, clicking the **Refresh** button reload and update all information displayed on the dashboard. This button must be used as the refresh button on the browser will not update the information.

| Brunswick |                                                                                                    | <u>nça</u> i | is Logout |
|-----------|----------------------------------------------------------------------------------------------------|--------------|-----------|
|           | Disability Support Services                                                                                                    |              | 7         |
|           | Dashboard<br>Service Delivery / Prestation de Services<br>This dashboard offers insights into service requests and service confirmations. / Ce tableau de bord offre un aperçu des demandes de service et des confirmation.<br>As of Feb 25, 2025, 4.09 PM-Viewing as Amy Finance | Refresh      |           |
|           | Beta / Bêta                                                                                                    | 5            | ¢         |
|           | Service Requests / Demandes de service<br>Mileage Report / Rapport Kilométrique                                                                                                    | ş            |           |

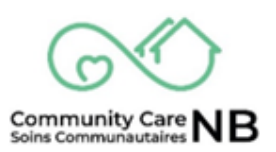

### **Errors & Failed Validations**

| Туре                   | State Reason (Error)                          |
|------------------------|-----------------------------------------------|
| Validations for Upload | File is not in CSV format                     |
| Validations for Upload | File header is not correct                    |
| Validations for Upload | Upload doesn't match downloaded file template |
| Validations for Upload | Data type mismatch has occurred.              |
| Validations for Upload | [column name] has a mismatch on column type   |
| Validations for Upload | Record missing from upload file               |

| • Type                                        | State Reason (Error)                         |
|-----------------------------------------------|----------------------------------------------|
| Validations for Service<br>Confirmations (SC) | • Vendor Confirmation Number is missing.     |
| Validations for Service<br>Confirmations (SC) | • Vendor Confirmation Number must be unique. |
| Validations for Service<br>Confirmations (SC) | Missing tax indicator                        |
| Validations for Service<br>Confirmations (SC) | Missing HST GST ID                           |
| Validations for Service<br>Confirmations (SC) | • Negative value is entered for a field      |

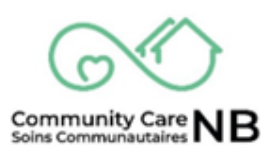

| Туре                                               | State Reason<br>(Error)                                                                                                    | Defined                                                                                                    |
|----------------------------------------------------|----------------------------------------------------------------------------------------------------|----------------------------------------------------------------------------------------------------|
| Validations for Service<br>Confirmation Item (SCI) | Service request is still active.                                                                                                 | Service Request has not been cancelled<br>since the Service Confirmation was<br>created                                                                                                    |
| Validations for Service<br>Confirmation Item (SCI) | Service Request is no longer<br>active in the service period<br>submitted.                                                       | <ul> <li>Scenario: since downloading - the Order has been terminated.</li> <li>Today's date - Feb 16,</li> <li>Downloaded on Feb 12 for Orders in service period Feb 1 - Feb 9.</li> <li>Order 12345 was included in the download with service dates July 1, 2023 - June 30, 2024</li> <li>On Feb 14 - Social Worker received info to terminate this order as of Jan 31<sup>st</sup></li> <li>Order End Date is now Jan 31, 2024, which is less than the Apply To Month/Year (Feb 1, 2024) on the Service Confirmation.</li> </ul> |
| Validations for Service<br>Confirmation Item (SCI) | Client Contribution:<br>1. Client Contribution<br>must be equal or less<br>than Client<br>Contribution recorded<br>on the Order. | <ul><li>IF the Basic Cost on the Service<br/>Confirmation Item is less than the<br/>'remaining client contribution of the<br/>month',</li><li>THEN Client Contribution Amount<br/>entered should be equal to the 'Basic<br/>Cost on Service Confirmation Item'.</li></ul>                                                                                                    |
| Validations for Service<br>Confirmation Item (SCI) | Client Contribution:<br>2. Client Contribution is<br>equal to Basic Cost                                                         | <ul><li>IF the Basic Cost on the Service<br/>Confirmation Item is less than the<br/>'remaining client contribution of the<br/>month',</li><li>THEN Client Contribution Amount<br/>entered should be equal to the<br/>'remaining client contribution of the<br/>month'.</li></ul>                                                                                                    |

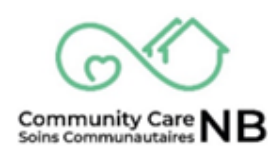

| Validations for Service<br>Confirmation Item (SCI) | Basic Cost must be less than<br>maximum monthly basic cost<br>minus the already submitted<br>basic cost | <ul> <li>IF the Basic Cost on the Service<br/>Confirmation Item is <u>not</u> 0,</li> <li>THEN if <u>must</u> be less than the<br/>Monthly Max Basic cost amount<br/>minus the already submitted basic<br/>cost.</li> </ul>                                                                      |
|----------------------------------------------------|----------------------------------------------------------------------------------------------------|----------------------------------------------------------------------------------------------------|
| Validations for Service<br>Confirmation Item (SCI) | Tax Amount is incorrect                                                                                 | <ul> <li>IF Tax Amount on Service Request<br/>Item is greater than 0,</li> <li>AND Tax Indicator is F,</li> <li>AND Tax amount is not 15% of Basic<br/>Cost of Service Confirmation Item<br/>being validated,</li> <li>THEN Service Confirmation Item<br/>State will fail validation.</li> </ul> |
| Validations for Service<br>Confirmation Item (SCI) | Departmental Cost cannot be a negative amount                                                           | IF Departmental Cost on the Service<br>Confirmation Item is less than 0,<br>THEN the Service Confirmation Item<br>will fail validation.                                                                                                    |
| Validations for Service<br>Confirmation Item (SCI) | Negative value is entered for a field                                                                   | N/A                                                                                                    |

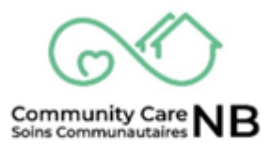

## Less likely to encounter the following errors.

| Туре                                               | State Reason<br>(Error)                                                                                                    | Defined                                                                                                    |
|----------------------------------------------------|----------------------------------------------------------------------------------------------------|----------------------------------------------------------------------------------------------------|
| Validations for Service<br>Confirmation Item (SCI) | Kilometer has a mismatch on field type.                                                                                                    | Kilometer Units must be entered as whole numbers (e.g., 150).                                                                                                    |
|                                                    |                                                                                                    | The system will <b><u>not</u></b> validate decimal numbers (e.g., 150.26).                                                                                                    |
| Validations for Service<br>Confirmation Item (SCI) | Other Costs must be equal or<br>less than maximum monthly<br>Other Costs minus already<br>submitted Other Costs<br>Other Costs could be<br>• Other Cost (transportation-other)<br>• Other Cost (sundry)<br>• Other Cost (sundry)<br>• Other Cost (meals)<br>• Other Cost (admin fees)<br>• Other Cost (parking)<br>• Other Cost (recreation) | <ul> <li>Example: Monthly Max Other Costs<br/>amount = \$300</li> <li>2 SC Items were previously<br/>submitted for Feb 1-9th for \$125<br/>&amp; Feb 10-23rd for 125 (total =<br/>\$250)</li> <li>if 3rd confirmation is for Feb 24-<br/>29 for \$50 - this is OK (250+50 is<br/>less or = Monthly Max Other<br/>Costs 300)</li> <li>if 3rd confirmation is for Feb 24-<br/>29 is greater than \$300 - this is a<br/>fail</li> </ul> |
| Validations for Service<br>Confirmation Item (SCI) | "Stat. Holiday Units" must not<br>exceed the No. of Units                                                                                                    | <ul> <li>IF Stat. Holiday Units on the Service<br/>Confirmation Item is greater than 0,<br/>and</li> <li>IF Stat. Holiday Units on Service<br/>Confirmation Item is greater than<br/>Units on Service Confirmation Item,</li> <li>THEN Service Confirmation Item<br/>will fail validation.</li> </ul>                                                                                                    |
| Validations for Service<br>Confirmation Item (SCI) | "Stat. Holiday Units" is not allowed for this service                                                                                                    | <ul> <li>IF Stat. Holiday Units on the Service<br/>Confirmation Item is greater than 0,<br/>and</li> <li>IF Order/Service Request Type/Pay<br/>Statutory Days is not equal to Y</li> <li>THEN Service Confirmation Item<br/>will fail validation.</li> </ul>                                                                                                    |
| Validations for Service<br>Confirmation Item (SCI) | "Stat. Holiday Units" is<br>incorrect (max 24)                                                                                                    | <b>IF</b> Stat. Holiday Units on the Service<br>Confirmation Item is greater than the<br>allowable stat. holiday units,                                                                                                    |

|                                                    |                                                      | THEN Service Confirmation Item will fail validation.                                                                                                    |
|----------------------------------------------------|------------------------------------------------------|----------------------------------------------------------------------------------------------------|
| Validations for Service<br>Confirmation Item (SCI) | No value entered in the Service<br>Confirmation Item | <ul> <li>IF Service Confirmation is being updated</li> <li>AND the user inputs a '0' or blank for all following fields in an SCI: <ul> <li>Units (Basic Cost)</li> <li>Kilometer Units</li> <li>Other Cost (Transportation – Other)</li> <li>Other Cost (admin fees)</li> <li>Other Cost (meals)</li> <li>Other Cost (recreation)</li> <li>Other Cost (sundry)</li> <li>Other Cost (parking)</li> </ul> </li> <li>THEN Service Confirmation Item will fail validation</li> </ul> |

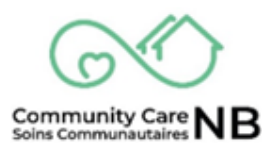

## **Version & Document Control Table**

This version control table provides historical data about each update made to a document. It is useful to include the author, date and notes about each change made to refer back to what these changes were.

| Version Control |             |            |                                               |  |  |
|-----------------|-------------|------------|-----------------------------------------------|--|--|
| Version         | Edited By   | Date       | Changes                                       |  |  |
| 0.1             | Amy Michaud | 04/30/2025 | First Draft                                   |  |  |
| 0.2             | Amy Michaud | 05/26/2025 | Reformatted / updated rationales<br>and steps |  |  |
|                 |             |            |                                               |  |  |
|                 |             |            |                                               |  |  |

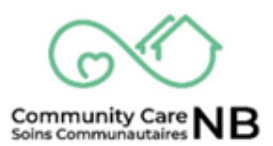